#### **Align Attestation User Guide**

Attestation (SC)

Welcome to the Align User Guide for the Attestation module specific to the entity role. This user guide will help you navigate all the features included in this module. Click on a topic in the list below or in the ribbon above to begin.

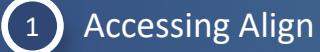

Attestation

Overview

Accessing Aligr

Attestation Overview

Creating an Attestation (PDS) (3)

Creating an Attestation (SC)

(5) Attestations

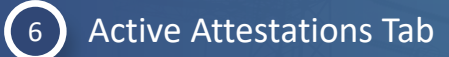

Modifying an Attestation

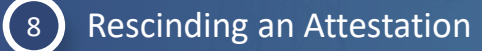

Attestations in Review Tab

Active Attestations

Attestations to Renew Tab

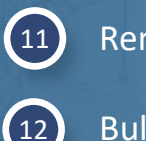

9

(10)

(13)

Renewing an Attestation

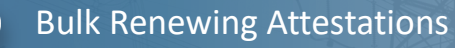

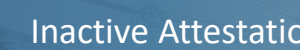

**Inactive Attestation Tab** 

*Notice*: The Align instructional videos may offer additional guidance or instruction, however the videos were produced before the enhancements were made in Align and information may be outdated in the video.

Rescinding an Attestation

Attestations in

eview Tab

enew Tab

lodifying an

Attestation

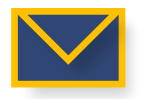

This email icon indicates when an email notification will be sent to the entity

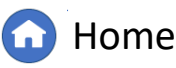

Previous Page

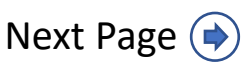

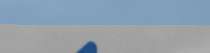

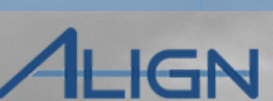

Attestations Tab

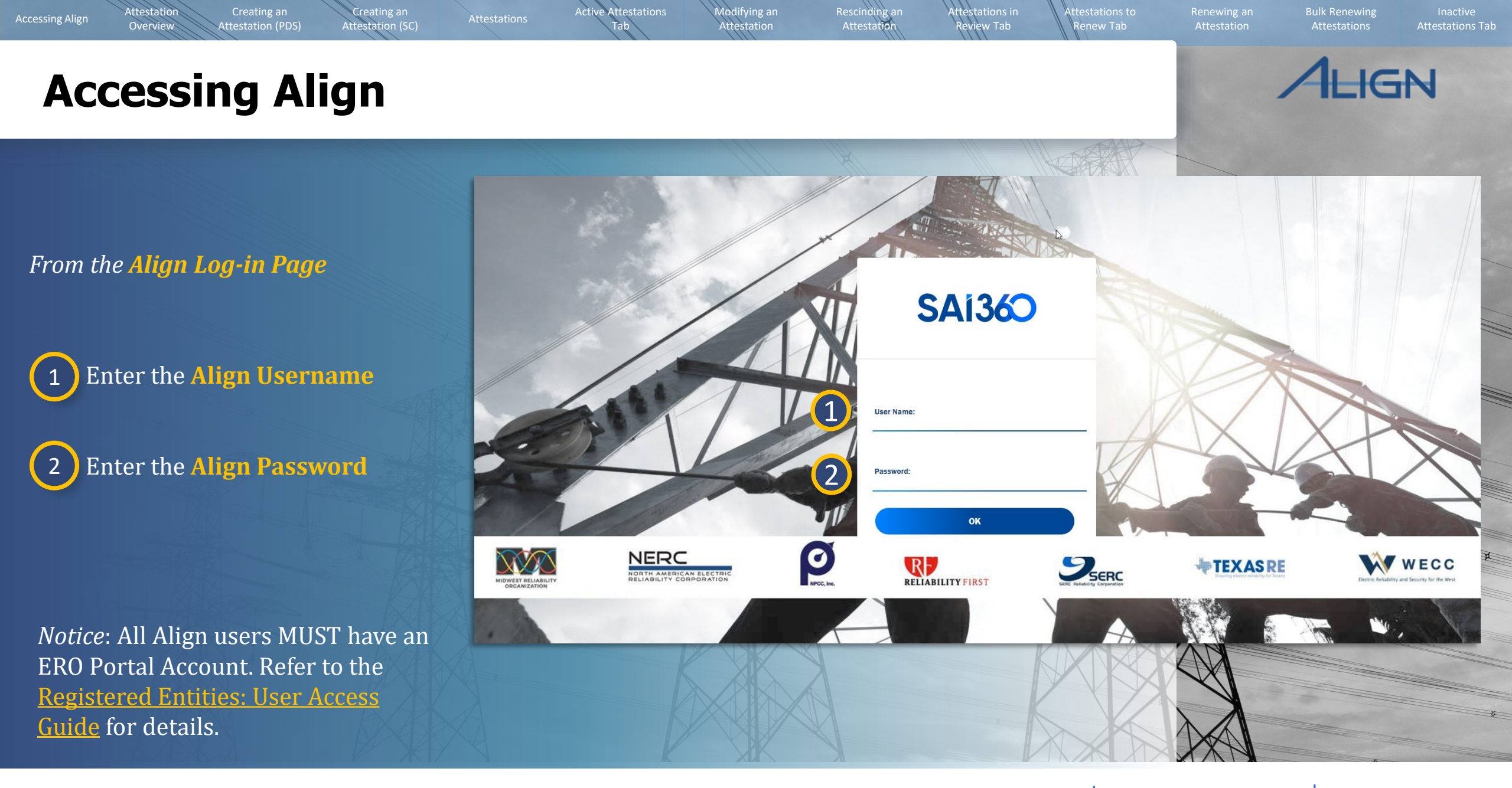

G Home

Previous Page Ne>

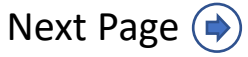

# **Attestation Overview**

#### What is an Attestation?

Attestation

Overview

Accessing Aligr

In Align, an attestation is a method for a registered entity to state a particular Standard or Requirement does not apply for either Periodic Data Submittal (PDS) or Self-Certification (SC) activities. A registered entity should include a detailed justification when an Attestation is requested.

Attestation (SC)

#### How is an Attestation Used?

Attestations are used to prevent PDS or Self-Certification requests on requirement(s) that do not apply to a registered entity. If approved by the Regional Entity, any distribution which includes the Standard or Requirement that do not apply pursuant to an approved Attestation will not be submitted to the entity. Attestations are intended to reduce the administrative burden on both registered entities and Regional Entities.

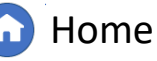

Rescinding an

Attestatio

ttestations in

èw Tab

new Tab

odifying an

ttestation

Active Attestations

ing an Bul ation <u>At</u> Inactive Attestations Tab

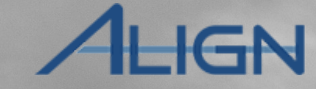

Next Page (🔿

## **Attestation Overview - Definitions**

Active Attestations

Refer to the following definitions for terms commonly used with Attestations in Align:

Attestation (SC)

• **Requested** – Status of Attestation when an entity either creates a new Attestation or modifies an existing Attestation.

Attestation

Overview

Accessing Aligr

 Approved – Status of Attestation after the Regional Entity approves the new or modified request.

*Notice:* When a request for modification to an Attestation occurs, the originally approved Attestation remains in active status until the modification request has been approved or disapproved by the Regional Entity.

- Active Upon approval of an Attestation request, the state is changed from Inactive to Active. Active Attestations will result in filtering out Standards or Requirements from PDS or Self-Certification distributions.
- Inactive An Attestation is one of the following statuses: Requested, Disapproved, Rescinded, or Expired. Inactive Attestations will not result in filtering out Standards or Requirements from PDS or Self-Certification distributions.
- **Disapproved** Status of Attestation after the Regional Entity disapproves a request.

*Notice:* If a modification to an Attestation is disapproved, the Attestation will revert to the last approved version.

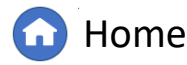

Rescinding an

Attestation

Attestations in

ièw Tab

new Tab

lodifying an

ttestation

Previous Page

Next Page 🔶

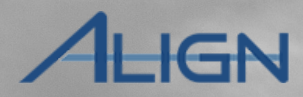

Attestations Tab

#### **Attestation Overview - Definitions**

Attestation (SC)

Active Attestations

Rescinding ar

Attestatio

odifving an

ttestation

Attestations in

iew Tab

enew Tab

Attestation

Overview

Accessing Aligr

- **Rescinded** Status of Attestation if the entity chooses to cancel an Attestation. This can be performed at any time while the Attestation is active or prior to the Regional Entity approving an Attestation request.
- **Expired** Status of Attestation if the renewal date has passed without an approved Attestation renewal request.
- **Modification** A request by an entity to make changes to an Approved Active Attestation. An entity can request an early termination, add registered functions, or remove registered functions. The Regional Entity must approve these requests. If they are disapproved, the last approved version of the Attestation will remain Active.
- **Renewal** A request generated by the Regional Entity when an Active Attestation is approaching the renewal date. The request is sent to the entity to verify that the Attestation still applies. If the Attestation is renewed, the CEA will set the next renewal date when approving the renewal.

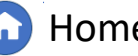

Attestations Tab

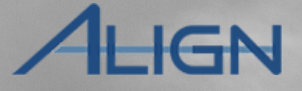

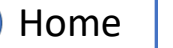

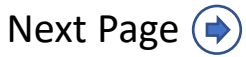

## **Attestation Overview - Tabs**

Attestation (SC)

Attestation

Overview

Accessing Aligi

In the registered entity view of the Attestation module in Align, there are several tabs with different purposes:

 Active Attestations – This tab lists Active Attestations for the entity. Information such as effective date, date last renewed, and renewal date are available in this tab. In addition, Active Attestations can be rescinded or modified from this tab.

Active Attestations

odifying an

ttestation

Rescinding ar

Attestation

ttestations in

iew Tab

- Attestations in Review This lists new or modified Attestation Requests that are pending Regional Entity review. This tab is purely informational and displays various details, such as the status and state of the Attestation requests in review.
- Attestations to Renew This lists Active Attestations the Regional Entity has requested the entity to renew. The Registered Entity can choose to renew or allow the Attestation to expire.
- Inactive Attestations This tab shows a list of all Inactive Attestations for the entity. Information such as inactive date and the reason for inactivity are available in this tab.

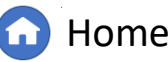

Previous Page

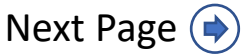

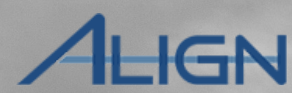

Attestations Tab

Attestation

new Tab

#### **Attestation Overview - Workflow**

Attestation (SC)

Attestation

Overview

Accessing Align

This diagram provides an overview of the process an Attestation record progresses through in Align. Once an entity requests an Attestation from a PDS or Self-Certification activity, the region reviews and approves or disapproves the Attestation request. Once approved, there is a periodic renewal process to ensure that the Attestation is active and valid.

Active Attestations

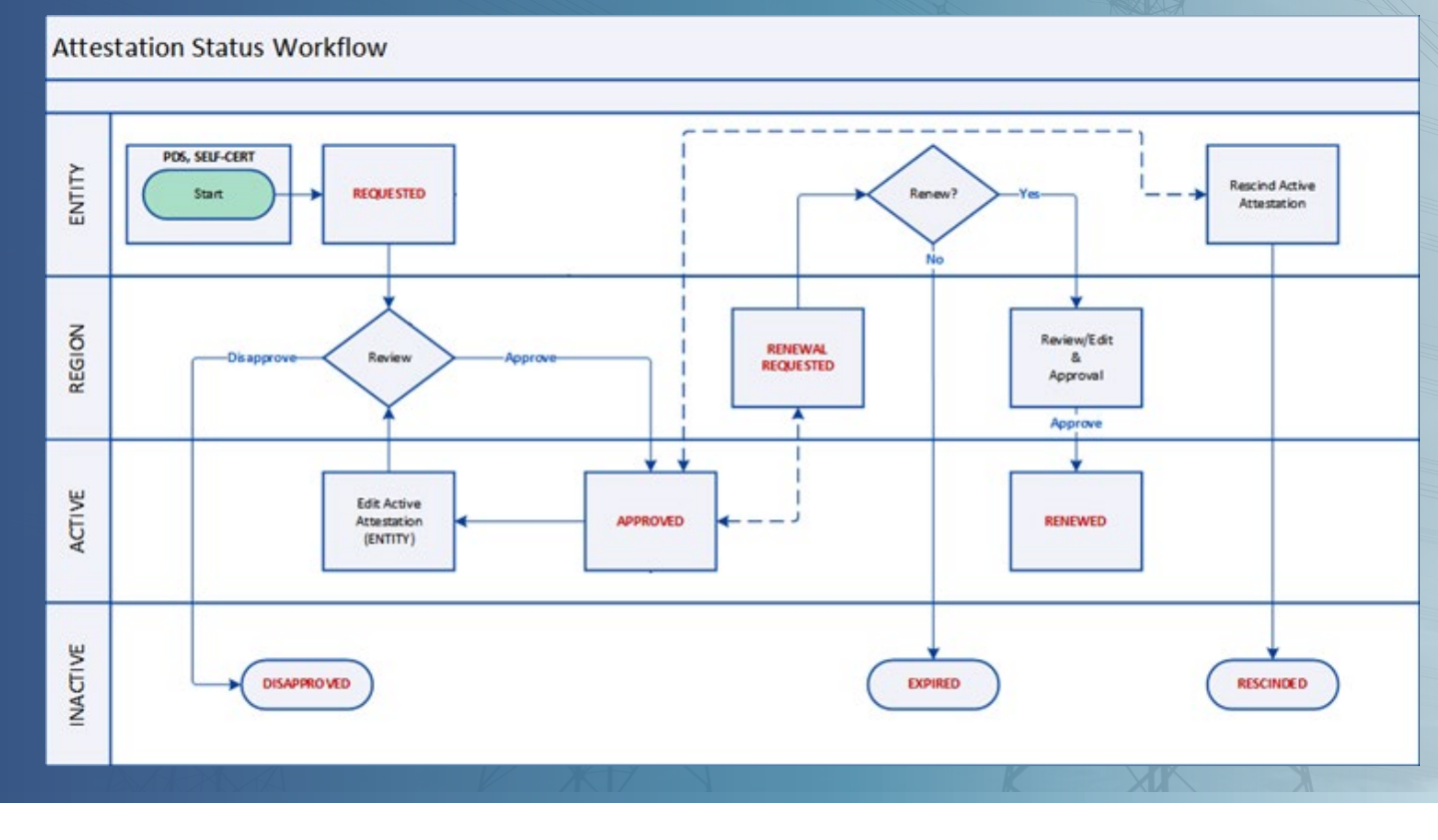

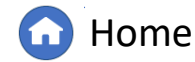

Rescinding an Attestation

lodifying an

Attestation

Attestations in

eview Tab

enew Tab

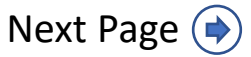

Attestation (SC)

Active Attestations

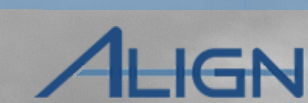

Bulk Renewing

Attestations Tab

To create an Attestation request related to a PDS activity, there must be an active PDS request pending entity response.

Navigate to the **Periodic Data Submittal (PDS)** module:

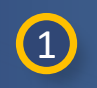

Accessing Align

Click the **dropdown arrow**.

Attestation

Overview

2 Select the **Periodic Data Submittal (PDS)** view.

*Notice:* Attestations are created by entities after they have received a PDS or Self-Certification request. Attestations are separated based on the type of activity they were created from. This can be determined by looking at the Unique ID, which will either start with PDS or SC.

|                          | My     | Align                                                                                                    |                                                                                                    | $\sim$                                 |                                                                                                    |                                                                                                    |                                                                                                    |                                                                                                    |                                                                                                    | Align For Ent                                                                                                | tities                                                                           | ~ |
|--------------------------|--------|----------------------------------------------------------------------------------------------------|----------------------------------------------------------------------------------------------------|----------------------------------------|----------------------------------------------------------------------------------------------------|----------------------------------------------------------------------------------------------------|----------------------------------------------------------------------------------------------------|----------------------------------------------------------------------------------------------------|----------------------------------------------------------------------------------------------------|----------------------------------------------------------------------------------------------------|----------------------------------------------------------------------------------|---|
| E N                      | My Al  | ign                                                                                                    |                                                                                                    |                                        |                                                                                                    |                                                                                                    |                                                                                                    |                                                                                                    |                                                                                                    | NCR55555 Entity                                                                                              | y Editor 1                                                                       | Ģ |
| Assi                     | Risk a | and Planning                                                                                                    |                                                                                                    |                                        |                                                                                                    |                                                                                                    |                                                                                                    |                                                                                                    |                                                                                                    |                                                                                                    |                                                                                  |   |
| 171001                   | Self-F | Reports and Logs                                                                                                    |                                                                                                    |                                        |                                                                                                    |                                                                                                    |                                                                                                    |                                                                                                    |                                                                                                    |                                                                                                    |                                                                                  |   |
| -                        | Perio  | dic Data Submitta                                                                                                    | als (2)                                                                                                    |                                        |                                                                                                    |                                                                                                    |                                                                                                    |                                                                                                    | NEWS AND                                                                                                 | UPDATES                                                                                                    |                                                                                  |   |
|                          | Self-C | Certifications                                                                                                    |                                                                                                    |                                        |                                                                                                    |                                                                                                    |                                                                                                    |                                                                                                    |                                                                                                    |                                                                                                    |                                                                                  |   |
| velcon<br>our <b>D</b> a | Audits | s and Spot Check                                                                                                    | (S                                                                                                    | ared p<br>om the                       | e modules above. You                                                                                                    | can create Self Reports/Self L                                                                                                    | g and Enforcement<br><b>ogs</b> , track and mar                                                                                                    | Program. This is<br>nage Mitigation,                                                                                       |                                                                                                    |                                                                                                    |                                                                                  |   |
| submit<br>Activitie      | IRA a  | nd COP                                                                                                    |                                                                                                    | rtifica<br>s. Fin                      | ations, and Technical<br>ally, you can respond                                                                                                    | I Feasibility Exceptions. You c<br>to Inherent Risk Assessments                                                                                                    | an also respond to<br>and Compliance                                                                                                    | Compliance<br>Oversight                                                                                                    | •                                                                                                    |                                                                                                    |                                                                                  |   |
| MY T/                    | Enfor  | cement Processir                                                                                                    | ng                                                                                                    |                                        |                                                                                                    |                                                                                                    |                                                                                                    |                                                                                                    |                                                                                                    |                                                                                                    |                                                                                  |   |
|                          | Mitiga | ation Managemen                                                                                                    | t                                                                                                    | 2                                      | STATUS                                                                                                    | REGISTRATION                                                                                                    | STANDARD<br>AND REQ                                                                                                    | DUE DATE                                                                                                    | CREATED BY                                                                                               | MODIFIED<br>BY                                                                                               | MODIFIED<br>ON                                                                   |   |
| -                        | Requ   | est For Informatio                                                                                                    | on                                                                                                    |                                        | Submit as                                                                                                    | NCR55555 - test confirm                                                                                                    | CIP-002-5.1a                                                                                                    |                                                                                                    | NCR55555                                                                                                 | MRO Editor                                                                                                   |                                                                                  | _ |
| -                        |        | Wiltigation Plan                                                                                                    | 2024-00166                                                                                                    | MRO                                    | Mitigation Plan                                                                                                    | name change in MRO                                                                                                    | R1.                                                                                                    |                                                                                                    | Entity Editor 1                                                                                          | 1                                                                                                    | 07/17/2024                                                                       |   |
|                          |        | Notice of<br>Completion                                                                                                    | 2024-00166<br>2023-00159  <br>NO23-000438                                                                                                    | MRO                                    | Mitigation Plan<br>Awaiting your<br>Response                                                                                                    | name change in MRO<br>NCR55555 - test confirm<br>name change in MRO                                                                                                    | R1.<br>CIP-002-5.1a<br>R1.                                                                                                    |                                                                                                    | Entity Editor 1<br>mariam                                                                                | 1<br>Admin Admin                                                                                             | 02/08/2024                                                                       | - |
|                          |        | Notice of<br>Completion<br>RFI for Finding                                                                                                    | 2024-00166<br>2023-00159  <br>NO23-000438<br>2024-00123  <br>RF24-000818                                                                                                    | MRO<br>MRO<br>MRO                      | Mitigation Plan<br>Awaiting your<br>Response<br>Awaiting your<br>Response                                                                                 | name change in MRO<br>NCR55555 - test confirm<br>name change in MRO<br>NCR55555 - test confirm<br>name change in MRO                                                                                                    | R1.<br>CIP-002-5.1a<br>R1.<br>CIP-002-5.1a<br>R1.                                                                                                    | 06/19/2024<br>Overdue by                                                                                                   | Entity Editor 1<br>mariam<br>MRO Editor 1                                                                | 1<br>Admin Admin<br>NCR55555<br>Entity Edit                                                                  | 07/01/2024<br>07/01/2024                                                         |   |
| _*                       |        | Notice of<br>Completion<br>RFI for Finding<br>Mitigating<br>Activities                                                                                      | 2024-00166<br>2023-00159  <br>NO23-000438<br>2024-00123  <br>RF24-000818<br>2024-00124                                                                                              | MRO<br>MRO<br>MRO<br>MRO               | Mitigation Plan<br>Awaiting your<br>Response<br>Awaiting your<br>Response<br>Resubmit                                                                     | name change in MRO         NCR55555 - test confirm         name change in MRO         NCR55555 - test confirm         name change in MRO         NCR55555 - test confirm         name change in MRO         NCR55555 - test confirm         name change in MRO                                                                                                    | R1.           CIP-002-5.1a           R1.           CIP-002-5.1a           R1.           CIP-002-5.1a           R1.           CIP-002-5.1a           R2.                                                                                                    | 06/19/2024<br>Overdue by<br>07/24/2024                                                                                     | Entity Editor 1<br>mariam<br>MRO Editor 1<br>NCR55555<br>Entity Editor 1                                 | 1<br>Admin Admin<br>NCR55555<br>Entity Edit<br>MRO Editor<br>1                                               | 07/17/2024<br>02/08/2024<br>07/01/2024<br>07/17/2024                             |   |
|                          |        | Mitigation Plan Notice of Completion RFI for Finding Mitigating Activities Compliance Exception                                                             | 2024-00166<br>2023-00159  <br>NO23-000438<br>2024-00123  <br>RF24-000818<br>2024-00124<br>2023-00159  <br>NO24-000603                                                               | MRO<br>MRO<br>MRO<br>MRO<br>MRO        | Mitigation Plan Awaiting your Response Awaiting your Response Resubmit Awaiting your Response                                                             | name change in MRO         NCR55555 - test confirm         name change in MRO         NCR55555 - test confirm         name change in MRO         NCR55555 - test confirm         name change in MRO         NCR55555 - test confirm         name change in MRO         NCR55555 - test confirm         name change in MRO         NCR55555 - test confirm         name change in MRO                                                                                                    | R1.           CIP-002-5.1a           R1.           CIP-002-5.1a           R1.           CIP-002-5.1a           R2.           CIP-002-5.1a           R2.           CIP-002-5.1a           R1.                                                                                                    | 06/19/2024<br>Overdue by<br>07/24/2024<br>07/31/2024<br>Overdue by                                                         | Entity Editor 1<br>mariam<br>MRO Editor 1<br>NCR55555<br>Entity Editor 1<br>MRO Editor 1                 | 1<br>Admin Admin<br>NCR55555<br>Entity Edit<br>MRO Editor<br>1<br>MRO Editor<br>1                            | 07/01/2024<br>07/01/2024<br>07/01/2024<br>07/01/2024                             |   |
|                          |        | Mitigation Plan<br>Notice of<br>Completion<br>RFI for Finding<br>Mitigating<br>Activities<br>Compliance<br>Exception<br>RFI for EA                          | 2024-00166<br>2023-00159  <br>NO23-000438<br>2024-00123  <br>RF24-000818<br>2024-00124<br>2023-00159  <br>NO24-000603<br>2023-00159  <br>RF24-000829                                | MRO<br>MRO<br>MRO<br>MRO<br>MRO        | Mitigation Plan Awaiting your Response Awaiting your Response Resubmit Awaiting your Response Awaiting your Response Awaiting your Response               | name change in MRO         NCR55555 - test confirm         name change in MRO         NCR55555 - test confirm         name change in MRO         NCR55555 - test confirm         name change in MRO         NCR55555 - test confirm         name change in MRO         NCR55555 - test confirm         name change in MRO         NCR55555 - test confirm         name change in MRO         NCR55555 - test confirm         name change in MRO                                                            | R1.           CIP-002-5.1a           R1.           CIP-002-5.1a           R1.           CIP-002-5.1a           R2.           CIP-002-5.1a           R1.           CIP-002-5.1a           R1.           CIP-002-5.1a           R1.           CIP-002-5.1a           R1.                                      | 06/19/2024<br>Overdue by<br>07/24/2024<br>07/31/2024<br>Overdue by<br>07/31/2024<br>Overdue by                             | Entity Editor 1<br>mariam<br>MRO Editor 1<br>NCR55555<br>Entity Editor 1<br>MRO Editor 1<br>MRO Editor 1 | 1<br>Admin Admin<br>NCR55555<br>Entity Edit<br>MRO Editor<br>1<br>MRO Editor<br>1<br>MRO Editor<br>1         | 07/11/2024<br>02/08/2024<br>07/01/2024<br>07/17/2024<br>07/01/2024               |   |
|                          |        | Mitigation Plan<br>Notice of<br>Completion<br>RFI for Finding<br>Mitigating<br>Activities<br>Compliance<br>Exception<br>RFI for EA<br>RFI for<br>Mitigation | 2024-00166<br>2023-00159  <br>NO23-000438<br>2024-00123  <br>RF24-000818<br>2024-00124<br>2023-00159  <br>NO24-000603<br>2023-00159  <br>RF24-000829<br>2024-00123  <br>RF24-000830 | MRO<br>MRO<br>MRO<br>MRO<br>MRO<br>MRO | Mitigation Plan Awaiting your Response Awaiting your Resubmit Awaiting your Response Awaiting your Response Awaiting your Response Awaiting your Response | name change in MRO         NCR55555 - test confirm         name change in MRO         NCR55555 - test confirm         name change in MRO         NCR55555 - test confirm         name change in MRO         NCR55555 - test confirm         name change in MRO         NCR55555 - test confirm         name change in MRO         NCR55555 - test confirm         name change in MRO         NCR55555 - test confirm         name change in MRO         NCR55555 - test confirm         name change in MRO | R1.           CIP-002-5.1a           R1.           CIP-002-5.1a           R1.           CIP-002-5.1a           R1.           CIP-002-5.1a           R1.           CIP-002-5.1a           R1.           CIP-002-5.1a           R1.           CIP-002-5.1a           R1.           CIP-002-5.1a           R1. | 06/19/2024<br>Overdue by<br>07/24/2024<br>07/31/2024<br>Overdue by<br>07/31/2024<br>Overdue by<br>07/31/2024<br>Overdue by | Entity Editor 1<br>mariam<br>MRO Editor 1<br>NCR55555<br>Entity Editor 1<br>MRO Editor 1<br>MRO Editor 1 | 1<br>Admin Admin<br>NCR55555<br>Entity Edit<br>MRO Editor<br>1<br>MRO Editor<br>1<br>NCR55555<br>Entity Edit | 07/01/2024<br>07/01/2024<br>07/01/2024<br>07/01/2024<br>07/01/2024<br>07/01/2024 |   |

Rescinding an Attestation

Aodifying an

Attestation

Attestations in

Review Tab

enew Tab

G Home

Previous Page Next Page 🔶

#### Attestation Review Tab Overview Attestation (PDS) Attestation (SC) Attestation enew Tab Attestations Tab HGN **Creating an Attestation from a PDS** Periodic Data Submittals $\checkmark$ **Align For Entities** $\sim$ NCR55555 En -∕- Active PDS Requests - *↓*- Completed PDS Requests -∕I- Create PDS -/- PDS RFEs ACTIVE PDS REQUESTS AWA Periodic Data Submittals **Align For Entities** PDS ID PDS2024-000444 -1-4 Ð PDS2021-002275 General Attestation PDS2024-000232 Click on a **Unique ID** of the 3 General PDS2024-000029 F→ 8/2024 PDS for which you wish to 3 00444 1/2024 create an Attestation related Unique ID PDS2024-000444 Region/LRE MRO PDS2021-001676 PDS for PRC-023-4 R5. to. NCR55555 - test confirm name change in MRO Registration PDS2024-000953 **Click on the Attestations** PDS Name test 20993 4 PDS2024-001130 Tab within the PDS. Description of Request PDS2024-001202 4/2024 February 26, 2024 Submit on or Monitoring February 1, 2024 after Period Start K Page 1 But no later than March 31, 2024 Monitoring February 22, 2024 Period End INSTRUCTIONS Questions Above are Periodic Data Submittals away if you are authorized to respond on beha questionnaire providing details about the INST Instructions To create a new Assignment click Click to Assign below. SEL Once Assignment is created click Edit and Finalize Assignment to submit Assessment Above Dariad Data Cubmittals that have been if you questi Update Close SEL. Paried Data Submittals that have been cent to your Degion can be reviewed on the paytish. If you people

Aodifying an

Active Attestations

Attestation

G Home

Attestations in

Rescinding an

Previous Page Next

**Bulk Renewing** 

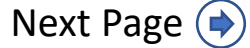

Attestation (SC)

Active Attestations

Bulk Renewing

Attestations Tab IGN

Click on the **Create** 5 **Attestation** button to create a new Attestation request.

Attestation

Overview

Accessing Align

*Notice:* If there is already an attestation for the Standard/Requirement it will be listed in the table (A).

For PDS, if there is already an Attestation requested, the button will not display.

If an Attestation was just created, the button will display, and clicking the button will not open a new form.

To change an Attestation request, the Attestation will need to be rescinded and then recreated or modified after the Attestation has been approved.

|                                      | Periodic Data Submittals 🗸 🗸                                                                     | Align For Entities | ~                                    |
|--------------------------------------|--------------------------------------------------------------------------------------------------|--------------------|--------------------------------------|
| -1- A                                | PDS2024-000444                                                                                   | ×                  | 55555 Enti                           |
| ACTI                                 | General Attestation                                                                              |                    | DI                                   |
| ⊳                                    | + Create Attestation                                                                             | G                  | 8/202                                |
|                                      | ATTESTATION ID APPLICABLE TO APPLICABLE FUNCT RENEWAL DATE ATTESTATION STATUS STATUS             |                    | 1/2024                               |
|                                      | No data to display                                                                               | ₽                  | 3/2024<br>7/2024<br>4/2024<br>1/2024 |
| Above<br>if you a<br>questic<br>SEL. | Vpdate Close                                                                                     | ,                  | Î                                    |
| Deried                               | Inte Culmittele that have been sent to very Decien can be reviewed on the next tab. If very need |                    |                                      |

Attestations in

Review Tab

enew Tab

Rescinding an Attestation

Aodifying an

Attestation

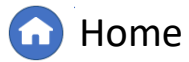

AV

Attestation (SC)

Active Attestations

.....

Ð

res the

Pe

Rescinding an Attestation

Aodifying an

Attestation

Attestations in

Review Tab

enew Tab

In the **Function** field, add or remove the functional registrations for which the Attestation will apply.

To add a function, click the **dropdown arrow (A)** and select the desired functional registration.

To remove a function, click the **"X" (B)** next to the applicable function.

7

8

6

Provide a detailed justification for the Attestation request in the **Submitter Comments** textbox. The Regional Entity will review this information when determining whether to approve or disapprove the Attestation request.

#### Click <mark>Update</mark>.

Attestation

Overview

Accessing Align

|      | PDS2                 | 024-000                                                                                                    | )444           |            |         |             |            |          |     |         |         |        |        |          |   |    |      |     |      | <u>^</u> | 1       |
|------|----------------------|----------------------------------------------------------------------------------------------------|----------------|------------|---------|-------------|------------|----------|-----|---------|---------|--------|--------|----------|---|----|------|-----|------|----------|---------|
| Gene | eral Attestation     |                                                                                                    |                |            |         |             |            |          |     |         |         |        |        |          |   |    |      |     |      |          | DIFIE   |
|      |                      |                                                                                                    |                |            |         |             |            |          |     |         |         |        |        | <b>(</b> |   |    |      |     | ~    |          |         |
| A    | ttestation           |                                                                                                    |                |            |         |             |            |          |     |         |         |        |        |          |   |    |      |     | ×    |          | 08/202  |
| 0    | Overview             |                                                                                                    |                |            |         |             |            |          |     |         |         |        |        |          |   |    |      |     |      |          | 21/202  |
|      | Gonoral              |                                                                                                    |                |            |         |             |            |          |     |         |         |        |        |          |   |    |      |     |      |          | 12/202  |
|      | General              |                                                                                                    |                |            |         |             |            |          |     |         |         |        |        |          |   |    |      |     |      |          | 23/202  |
|      | Attestation ID       | <value td="" w<=""><td>ill be generat</td><td>ed&gt;</td><td></td><td></td><td></td><td></td><td></td><td>Star</td><td>ndard -</td><td></td><td></td><td></td><td></td><td></td><td></td><td></td><td></td><td></td><td>17/202</td></value> | ill be generat | ed>        |         |             |            |          |     | Star    | ndard - |        |        |          |   |    |      |     |      |          | 17/202  |
|      | Registration *       | NCR5555                                                                                                    |                | rm name    | cha     | 0           |            |          | R   | Require | ment I  | PRC-02 | 3-4 R5 |          |   |    |      |     |      |          | 14/202  |
|      | Function *           | DP 😒                                                                                                    | G0 🐼 (TO       | 8          | N       | ~           |            |          |     |         | Part -  | -      |        |          |   |    |      |     |      |          | 17/202  |
|      |                      |                                                                                                    |                | -          |         |             |            |          |     |         |         |        |        |          |   |    |      |     |      |          | /21/202 |
|      |                      | Please p                                                                                                    | ovide a justif | ication to | CEA why | this attest | ation is   | necessar | ry. |         |         |        |        |          |   |    |      |     |      |          | 21/202  |
|      | Submitter Comments * |                                                                                                    | ) (* H1        | H2         | нз В    | I S         | . <u>U</u> | To <     |     | i≡ i≣   |         | 99     | {}     | 0        | 0 | P  | ⊞    |     |      |          | 126/202 |
|      | (7)                  |                                                                                                    |                |            |         |             |            |          |     |         |         |        |        |          |   |    |      |     |      |          | 123/202 |
|      |                      |                                                                                                    |                |            |         |             |            |          |     |         |         |        |        |          |   |    |      |     |      | r        | 231202  |
|      |                      |                                                                                                    |                |            |         |             |            |          |     |         |         |        |        |          |   |    |      |     |      |          | 5       |
|      |                      |                                                                                                    |                |            |         |             |            |          |     |         |         |        |        |          |   |    |      |     |      |          |         |
|      |                      |                                                                                                    |                |            |         |             |            |          |     |         |         |        |        |          | 0 | Un | date | Car | ncel |          |         |
|      |                      |                                                                                                    |                |            |         |             |            |          |     |         |         |        |        |          | 0 | Op | aute | Cui | 1001 |          |         |
|      |                      |                                                                                                    |                |            |         |             |            |          |     |         |         |        |        |          |   |    |      |     |      |          |         |
|      | Upda                 | te Clo                                                                                                    | se             |            |         |             |            |          |     |         |         |        |        |          |   |    |      |     |      |          |         |

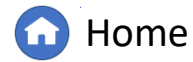

Attestations Tab

Attestation (SC)

Active Attestations

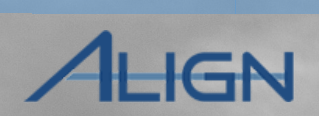

Attestations Tab

#### 9 Click Update.

Attestation

Overview

Accessing Align

*Notice:* After successful creation of an Attestation request, it will appear both in the table on the PDS request (as shown) and in the Attestations in Review tab of the Attestations module.

Attestation (PDS)

The entity should complete and submit the PDS response as normal. Upon approval of the Attestation, future PDS distributions for the requested Standard/Requirement will not be sent when active Attestations apply.

|                            | Periodic Data Submittals 🗸                                                        | A             | lign For Entities | ~  |
|----------------------------|-----------------------------------------------------------------------------------|---------------|-------------------|----|
| -1- Ac                     | PDS2024-000444                                                                    |               | × 1 (             | €  |
| ACTIVE                     | General Attestation                                                               |               |                   | )  |
| [→                         |                                                                                   | C             | /08/2024          | 4  |
|                            | ATTESTATION ID APPLICABLE TO APPLICABLE FUNCTIONS RENEWAL DATE ATTESTATION STATUS | STATUS        | /21/2024          | 4  |
|                            | PDC2024-000444 - AT25-                                                            |               | /12/2024          | 1  |
|                            | 000000038 PRC-023-4 R5. DP, GO, TO Requested                                      | Inactive      | /23/2024          | 1  |
|                            |                                                                                   |               | /17/2024          | 1  |
|                            |                                                                                   |               | /14/2024          | 1  |
|                            |                                                                                   |               | /17/2024          | 4  |
|                            |                                                                                   |               | /21/2024          | \$ |
|                            |                                                                                   |               | /21/2024          | 4  |
|                            |                                                                                   |               | /26/2024          | 4  |
| -                          |                                                                                   |               | /23/2024          | 4  |
|                            |                                                                                   |               |                   |    |
|                            |                                                                                   |               |                   |    |
| INSTRU                     |                                                                                   |               |                   |    |
| Above an respond then be a | 1 item                                                                            | ≪ 1 > >≣ 25 ♥ | -                 |    |
| you can g                  |                                                                                   |               | _                 |    |

**Home** 

Previous Page

Next Page (

Attestations in Review Tab

enew Tab

Rescinding an Attestation

Aodifying an

Attestation

Attestation (SC)

Active Attestations

To create an Attestation request related to a Self-Certification activity, there must be an active Self-Certification request pending entity response.

Navigate to the **Self-Certifications (SC)** module:

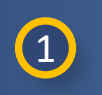

2

Click the **dropdown arrow**.

Attestation

Overview

Select the **Self-Certifications** (SC) view.

*Notice:* Attestations are created by entities after they have received a PDS or Self-Certification requests. Attestations are separated based on the type of activity they were created from. This can be determined by looking at the Unique ID, which will either start with PDS or SC.

|                  | My     | Align                          | ~                             |                                                |                                                                  |                                                |                                 |                              |                             | Align For E                 | ntities       | ~ |
|------------------|--------|--------------------------------|-------------------------------|------------------------------------------------|------------------------------------------------------------------|------------------------------------------------|---------------------------------|------------------------------|-----------------------------|-----------------------------|---------------|---|
| EEE №            | My Al  | ign                            | 4                             |                                                |                                                                  |                                                |                                 |                              |                             | NCR55555 En                 | tity Editor 1 | G |
| Assi             | Risk a | and Planning                   |                               |                                                |                                                                  |                                                |                                 |                              |                             |                             |               |   |
|                  | Self-F | Reports and Logs               |                               |                                                |                                                                  |                                                |                                 |                              |                             |                             |               |   |
|                  | Perio  | dic Data Submittals            |                               |                                                |                                                                  |                                                |                                 |                              | NEWS AND UPDATE             | ES .                        |               |   |
| Wolcon           | Self-C | Certifications                 | 2                             | ured platform for the                          | EPO Enterprise Compliance N                                      | Ionitoring and Enforcement Program. T          | his is your Dashboard of        | roop. Navigate the           |                             |                             |               |   |
| system           | Audits | s and Spot Checks              |                               | Self Reports/Self L                            | ogs, track and manage Mitiga                                     | tion, submit and/or respond to Periodi         | c Data Submittals, Self-        | Certifications, and          |                             |                             |               |   |
| Techni<br>Compli | IRA a  | nd COP                         |                               | Compliance Activities<br>odule are available a | s related to Audits, Spot Check<br>it https://training.nerc.net/ | ks, and Investigations. Finally, you ca        | n respond to Inherent Ri        | sk Assessments and           |                             |                             |               |   |
|                  | Enfor  | cement Processing              |                               |                                                |                                                                  |                                                |                                 |                              |                             |                             |               |   |
|                  | Mitiga | ation Management               |                               |                                                |                                                                  |                                                |                                 |                              |                             |                             |               |   |
| MY 17            | Reau   | est For Information            |                               |                                                |                                                                  |                                                | 07440400                        |                              |                             |                             |               |   |
|                  |        | TYPE                           | UNIQUE ID                     | OR LRE                                         | STATUS                                                           | REGISTRATION                                   | AND REQ                         | DUE DATE                     | CREATED BY                  | BY                          | ON            |   |
| ⊳                |        | Mitigation Plan                | 2024-00166                    | MRO                                            | Submit as Mitigation Plan                                        | NCR55555 - test confirm name<br>change in MRO  | CIP-002-5.1a R1.                |                              | NCR55555 Entity<br>Editor 1 | MRO Editor 1                | 07/17/2024    |   |
|                  |        | Notice of Completion<br>Letter | 2023-00159   N<br>000438      | 023- MRO                                       | Awaiting your Response                                           | NCR55555 - test confirm name<br>change in MRO  | CIP-002-5.1a R1.                |                              | mariam                      | Admin Admin                 | 02/08/2024    |   |
|                  |        | RFI for Finding                | 2024-00123   R<br>000818      | F24- MRO                                       | Awaiting your Response                                           | NCR555555 - test confirm name<br>change in MRO | CIP-002-5.1a R1.                | 06/19/2024<br>Overdue by 211 | MRO Editor 1                | NCR55555 Entity<br>Editor 1 | 07/01/2024    |   |
|                  |        | Mitigating Activities          | 2024-00124                    | MRO                                            | Resubmit                                                         | NCR555555 - test confirm name<br>change in MRO | CIP-002-5.1a R2.                | 07/24/2024                   | NCR55555 Entity<br>Editor 1 | MRO Editor 1                | 07/17/2024    |   |
|                  |        | Compliance<br>Exception Letter | 2023-00159   N<br>000603      | 024- MRO                                       | Awaiting your Response                                           | NCR555555 - test confirm name<br>change in MRO | CIP-002-5.1a R1.                | 07/31/2024<br>Overdue by 169 | MRO Editor 1                | MRO Editor 1                | 07/01/2024    |   |
|                  |        | RFI for EA                     | 2023-00159   R<br>000829      | F24- MRO                                       | Awaiting your Response                                           | NCR555555 - test confirm name<br>change in MRO | CIP-002-5.1a R1.                | 07/31/2024<br>Overdue by 169 | MRO Editor 1                | MRO Editor 1                | 07/01/2024    |   |
|                  |        | RFI for Mitigation             | 2024-00123   R<br>000830      | F24- MRO                                       | Awaiting your Response                                           | NCR55555 - test confirm name<br>change in MRO  | CIP-002-5.1a R1.                | 07/31/2024<br>Overdue by 169 | MRO Editor 1                | NCR55555 Entity<br>Editor 1 | 07/02/2024    |   |
|                  |        | Dismissal Letter               | 2024-00216   N<br>000611      | 024- MRO                                       | Awaiting your Response                                           | NCR55555 - test confirm name<br>change in MRO  | CIP-003-8 R1.                   | 11/11/2024<br>Overdue by 66  | MRO Editor 2                | MRO Editor 2                | 11/11/2024    |   |
|                  |        | Audit RFI                      | ME24-00645   F<br>000372      | MRO                                            | Awaiting your Response                                           | NCR55555 - test confirm name<br>change in MRO  | FAC-008-5 R1.,<br>FAC-008-5 R6. | 12/08/2024<br>Overdue by 39  | MRO Editor 1                | MRO Editor 1                | 11/08/2024    |   |
|                  |        | RFI for Mitigation             | 2024-00218   R<br>000853      | F24- MRO                                       | Awaiting your Response                                           | NCR55555 - test confirm name<br>change in MRO  | CIP-003-8 R4.                   | 12/11/2024<br>Overdue by 36  | MRO Editor 2                | MRO Editor 2                | 11/11/2024    |   |
|                  |        | Renewal Requests               | PDS2021-0022<br>AT24-00000033 | 75 -<br>MRO                                    | Renewal Requested                                                | NCR55555 - test confirm name<br>change in MRO  | FAC-003-4                       | 08/23/2025                   | NCR55555 Entity<br>Editor 1 | MRO Editor 1                | 01/13/2025    |   |
|                  | м      | Page 1                         | of 1 🕨 🔰                      | Q                                              |                                                                  |                                                |                                 |                              |                             |                             |               |   |

Rescinding an

Attestation

lodifying an

Attestation

Attestations in

leview Tab

enew Tab

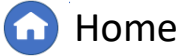

×

Previous Page

Attestations Tab

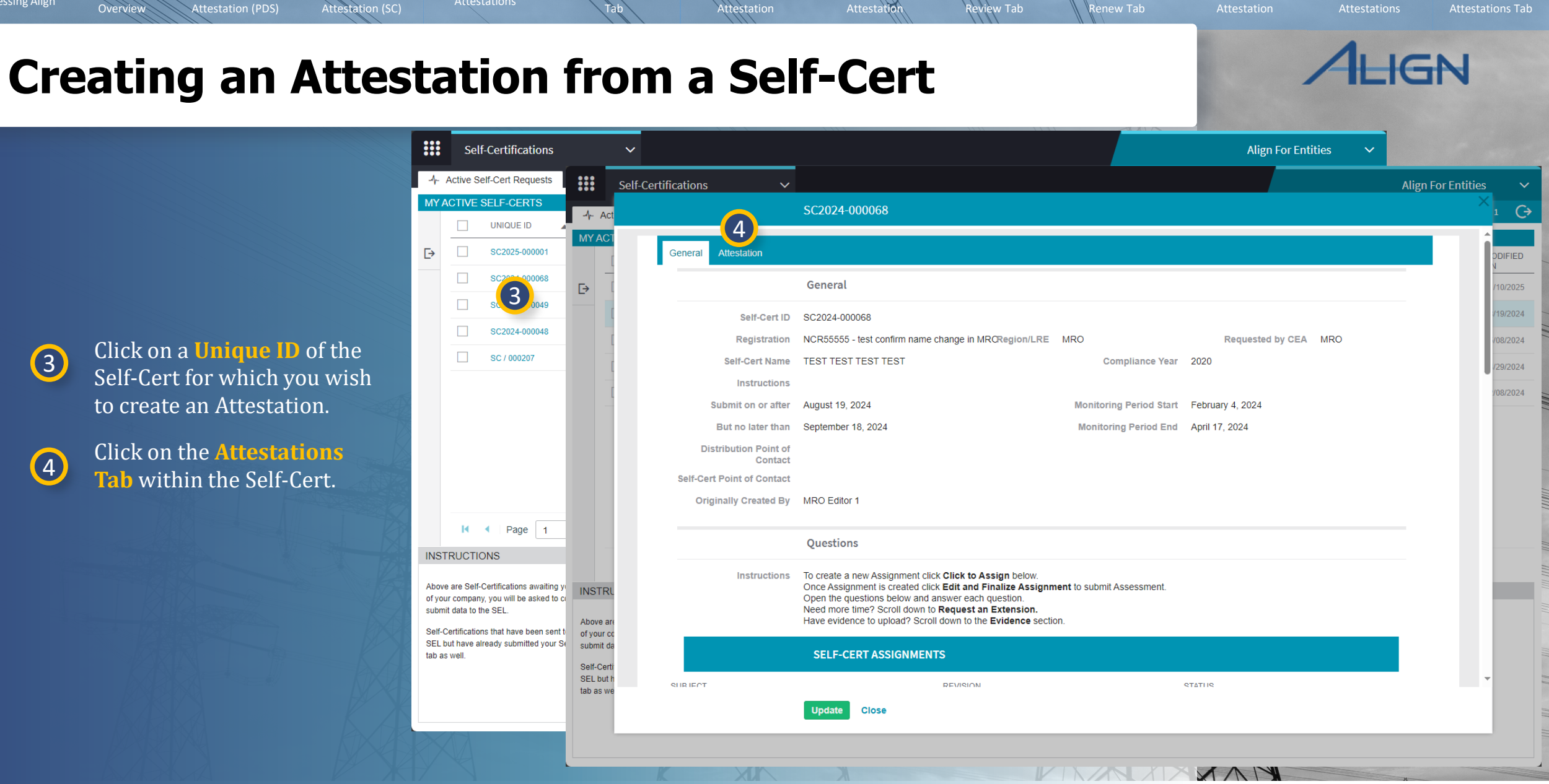

Rescinding an

Active Attestations

Aodifying an

Attestations in

3

4

Accessing Align

Attestation

Overview

to create an Attestation.

Tab within the Self-Cert.

Previous Page 🚹 Home

Next Page ()

Attestation (SC)

Active Attestations

Click on the **Create** Attestation button.

Attestation

Overview

Accessing Align

5

Notice: The portlet on the left (A) displays Standards and Requirements from the Self-Cert for which the Registered Entity can create and Attestation request. The portlet on the right (B) displays the Standards and Requirements the entity has either requested or approved Attestations. The status of requested Attestations can be reviewed with the Attestation Status (C) and Status (D) columns.

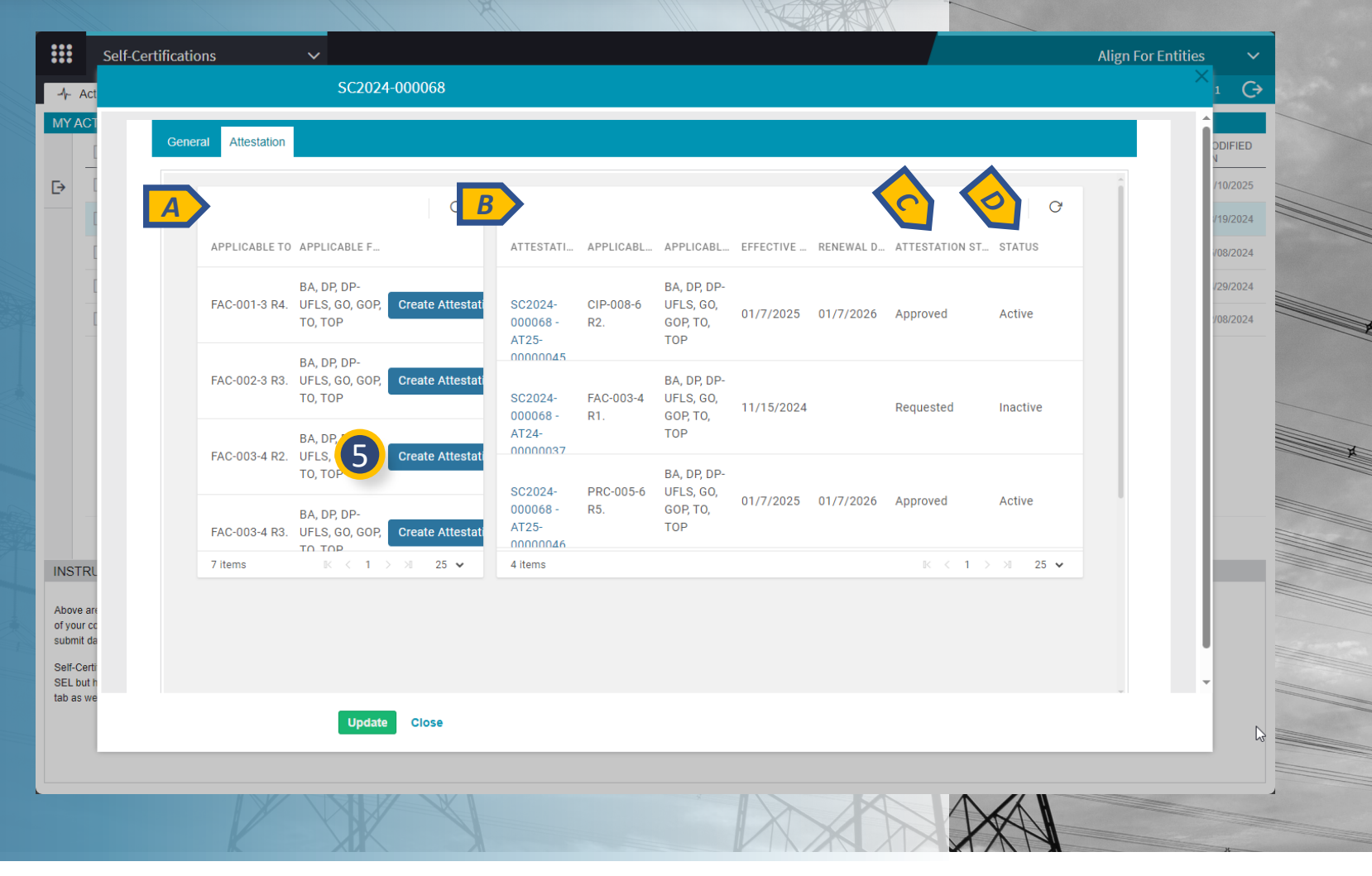

Attestations in

Review Tab

enew Tab

Rescinding an

Attestation

lodifying an

Attestation

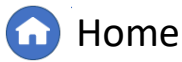

Previous Page Next Page (

Bulk Renewing

IGN

Attestations Tab

Attestation (SC)

Active Attestations

*Notice:* Most of the fields on this form will populate after the request has been saved. For example, since the Regional Entity has already selected the functions for the Standard and Requirement, they can be auto-populated. If the entity wishes to add additional functional registrations to the Attestation, it is recommended that a modification request be submitted after approval.

Attestation

Overview

6

(7)

Provide a detailed justification for the Attestation in the **Submitter Comments** textbox. The Regional Entity will review this information when determining whether to approve or disapprove the Attestation request.

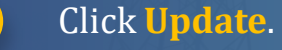

|                     |                                                                                  | Xiigh for Endles |          |
|---------------------|----------------------------------------------------------------------------------|------------------|----------|
| SC2                 | 124-000068                                                                       |                  | ı (→     |
| Constal             |                                                                                  | Î                |          |
| General Attestation |                                                                                  |                  |          |
|                     | =                                                                                |                  | /10/2025 |
| Attestation         |                                                                                  | ×                | /19/2024 |
| Overview            |                                                                                  |                  | /08/2024 |
| General             |                                                                                  |                  | /29/2024 |
| Attestation II      | <value be="" generated="" will=""> Requirement will populate after save.</value> |                  | /08/2024 |
|                     |                                                                                  |                  |          |
| Registration        | Registration name will populate after save.                                      |                  |          |
| Function            | Functions will populate after save.                                              |                  |          |
|                     | Please provide a justification to CEA why this attestation is necessary.         |                  |          |
| Submitter Comments  | ⊠ ") (" H1 H2 H3 B / ⊱ ∐ Љ ↔ ☷ ☷ 區 ୨୨ () ⊙ ∞ & ⊞                                 |                  |          |
| 6                   | I                                                                                |                  |          |
|                     |                                                                                  |                  |          |
|                     |                                                                                  |                  |          |
|                     |                                                                                  |                  |          |
|                     | <u> </u>                                                                         |                  |          |
|                     |                                                                                  | ancel            |          |
|                     |                                                                                  |                  |          |
| Upe                 | ate Close                                                                        |                  |          |
|                     |                                                                                  |                  |          |

Rescinding an Attestation

Aodifying an

Attestation

Attestations in

Review Tab

enew Tab

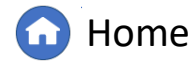

Previous Page

XAL

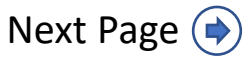

Attestations Tab

Attestation (SC)

Active Attestations

Click Update.

Attestation

Overview

Accessing Align

8

*Notice:* After successful creation of an Attestation Request, it will appear both in the table on the Self-Cert request (as shown) and in the Attestations in Review tab of the Attestations module.

The entity should complete and submit the Self-Cert form as normal. Upon approval of the Attestation, future Self-Cert distributions for the requested Standard/ Requirement will not be sent when active Attestations apply.

| APPLICABLE TO       APPLICABLE F       ATTESTATI.       APPLICABL.       EFFECTIVE       RENEWAL D       ATTESTATION ST       STATUS         FAC-001-3 R4.       BA, DP, DP.       Create Attestat       NON00045       BA, DP, DP.       NON00045       Requested       Inactive         FAC-002-3 R3.       UFLS, GO, GOP, Create Attestat       Create Attestat       SC2024-<br>NON00037       FAC-003-4       BA, DP, DP.       NON00037       NON00037         FAC-003-4 R3.       BA, DP, DP.       Create Attestat       FAC-003-4       BA, DP, DP.       NON00037       NON00037       NON00037       NON00037         FAC-003-4 R3.       BA, DP, DP.       Create Attestat       FAC-003-4       BA, DP, DP.       NFLS, GO, GOP, Create Attestat       SC2024-<br>R2.       FAC-003-4<br>R2       NPLS, GO, GOP, Create Attestat       NON00037         FAC-003-4 R4.       UFLS, GO, GOP, Create Attestat       FAC-003-6<br>R5.       NDP, DP.       NPLCABL       NP, DP.       NPLS, GO, GOP, Create Attestat       NON00045       NPLS, GO, GOP, TO, TOP       NPLS, GO, GOP, TO, TOP       NPLS, GO, GOP, TO, TOP       NPLS, GO, GOP, TO, TOP       NPLS, GO, GOP, TO, TOP       NPLS, GO, GOP, TO, TOP       NUT/7/2025       NPLS, GO, Approved       Active         G1 > M < 1 > M < 25        S tems       S tems       S tems       N < 1 > M < 25 |               | Ğ                                             |                                 |                  |                                      |            |           |                | C        |   |
|----------------------------------------------------------------------------------------------------|---------------|-----------------------------------------------|---------------------------------|------------------|--------------------------------------|------------|-----------|----------------|----------|---|
| OD000045FAC-001-3 R4.BA, DP, DP-<br>Create AttestatFAC-002-3 R3.UFLS, GO, GOP,<br>UFLS, GO, GOP,<br>Create AttestatCreate AttestatSC2024-<br>FAC-003-4FAC-003-4<br>UFLS, GO,<br>GOP, TO,<br>TOP11/15/2024RequestedInactiveFAC-002-3 R3.UFLS, GO, GOP,<br>Create AttestatCreate AttestatSC2024-<br>FAC-003-4FAC-003-4<br>UFLS, GO,<br>GOP, TO,<br>TOPBA, DP, DP-<br>                                                                                                    | APPLICABLE TO | APPLICABLE F                                  | ATTESTATI                       | APPLICABL        | APPLICABL                            | EFFECTIVE  | RENEWAL D | ATTESTATION ST | STATUS   |   |
| AT24TOPAT24TOPAT24TOPOD0000037BA, DP, DP-<br>TO, TOPBA, DP, DP-<br>SC2024O1/16/2025RequestedInactive<br>To TOPFAC-003-4 R3.UFLS, GO, GOP, Create Attestat<br>TO, TOPTO, TOPO1/16/2025RequestedInactive<br>O00068-<br>R2.BA, DP, DP-<br>TOPO1/16/2025RequestedInactive<br>O00068-<br>R5.GOP, TO,<br>TOPO1/16/2025RequestedInactive<br>O00068-<br>R5.FAC-003-4 R4.UFLS, GO, GOP, Create Attestat<br>TO, TOPTO, TOPSC2024-<br>O00068-<br>R5.RS.GOP, TO,<br>TOPFAC-003-4 R4.UFLS, GO, GOP, Create Attestat<br>TO, TOPTO, TOPIS termsIS termsIS termsIS termsIS termsIS termsIS termsIS termsIS termsIS termsIS termsIS termsIS termsIS termsIS termsIS termsIS termsIS termsIS termsIS termsIS termsIS terms <th< td=""><td>FAC-001-3 R4.</td><td>BA, DP, DP-<br/>UFLS, GO, GOP,<br/>TO, TOP</td><td>00000045<br/>SC2024-<br/>000068 -</td><td>FAC-003-4<br/>R1.</td><td>BA, DP, DP-<br/>UFLS, GO,<br/>GOP, TO,</td><td>11/15/2024</td><td></td><td>Requested</td><td>Inactive</td><td></td></th<>                                                                                                    | FAC-001-3 R4. | BA, DP, DP-<br>UFLS, GO, GOP,<br>TO, TOP      | 00000045<br>SC2024-<br>000068 - | FAC-003-4<br>R1. | BA, DP, DP-<br>UFLS, GO,<br>GOP, TO, | 11/15/2024 |           | Requested      | Inactive |   |
| BA, DP, DP-<br>FAC-003-4 R3.       BA, DP, DP-<br>UFLS, GO, GOP,<br>TO, TOP       Create Attestat<br>TO, TOP       TOP         BA, DP, DP-<br>FAC-003-4 R4.       BA, DP, DP-<br>UFLS, GO, GOP,<br>TO, TOP       BA, DP, DP-<br>SC2024-       BA, DP, DP-<br>SC2024-       SC2024-<br>Create Attestat<br>TO, TOP       DP, DP-<br>SC2024-         6 items       K < 1 > XI       25 v       5 items       K < 1 > XI       25 v                                                                                                    | FAC-002-3 R3. | BA, DP, DP-<br>UFLS, GO, GOP,<br>TO, TOP      | AT24-<br>00000037<br>SC2024-    | FAC-003-4        | TOP<br>BA, DP, DP-<br>UFLS, GO,      | 01/16/2025 |           | Requested      | Inactive |   |
| BA, DP, DP-       BA, DP, DP-         FAC-003-4 R4.       UFLS, GO, GOP, Create Attestat         TO TOP       TO TOP         6 items       IK < 1 > XI         25 v       5 items                                                                                                    | FAC-003-4 R3. | BA, DP, DP-<br>UFLS, GO, GOP,<br>TO, TOP      | AT25-<br>0000047                | R2.              | GOP, TO,<br>TOP                      |            |           |                | Ĺ        | 5 |
| 6 items         ℝ < 1 > ×I         25 •         5 items         ℝ < 1 > ×I         25 •                                                                                                    | FAC-003-4 R4. | BA, DP, DP-<br>UFLS, GO, GOP, Create Attestat | SC2024-<br>000068 -<br>AT25-    | PRC-005-6<br>R5. | UFLS, GO,<br>GOP, TO,<br>TOP         | 01/7/2025  | 01/7/2026 | Approved       | Active   |   |
|                                                                                                    | 6 items       | K < 1 > ≫ 25 ¥                                | 5 items                         |                  |                                      |            |           | ℝ < 1 ⊃        | >1 25 🗸  |   |

Attestations in Review Tab

enew Tab

Rescinding an Attestation

Aodifying an

Attestation

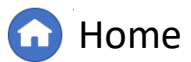

Previous Page Nex

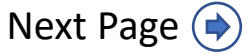

Attestations Tab

# Attestations

Attestation

Overview

#### Navigate to the **Attestations** module:

1

Accessing Align

Click the **dropdown arrow**.

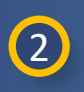

Select the **Attestations** view.

*Notice:* Attestations are created by entities after they have received a PDS or Self-Certification requests. Attestations are separated based on the type of activity they were created from. This can be determined by looking at the Attestation Unique ID, which will either start with "PDS" or "SC".

Creating an

Attestation (SC)

|                  | My     | Align                          | <u>(1)</u> ~               |                        |                              |                                               |                                 |                              |                             | Align For E                 | ntities        | ~ |
|------------------|--------|--------------------------------|----------------------------|------------------------|------------------------------|-----------------------------------------------|---------------------------------|------------------------------|-----------------------------|-----------------------------|----------------|---|
| HT N             | Self-F | eports and Logs                | A                          |                        |                              |                                               |                                 |                              |                             | NCR55555 En                 | tity Editor 1  | G |
| ш.               | Period | dic Data Submittals            |                            |                        |                              |                                               |                                 |                              |                             |                             |                |   |
|                  | Self-C | certifications                 |                            |                        |                              |                                               |                                 |                              |                             |                             |                |   |
|                  | Audits | and Spot Checks                |                            |                        |                              |                                               |                                 |                              | NEWS AND UPDA               | TES                         |                |   |
|                  | IRA a  | nd COP                         |                            |                        |                              |                                               |                                 |                              |                             |                             |                |   |
| Welcon<br>system | Enfor  | cement Processing              | 31                         | red platform for the l | ERO Enterprise Compliance N  | Ionitoring and Enforcement Program.           | This is your Dashboard s        | creen. Navigate the          |                             |                             |                |   |
| lechni           | Mitiga | tion Management                |                            | compliance Activities  | related to Audits, Spot Chec | ks, and Investigations. Finally, you c        | an respond to Inherent F        | Risk Assessments and         |                             |                             |                |   |
| Compli           | Requ   | est For Information            | 0                          | dule are available a   | t https://training.nerc.net/ |                                               |                                 |                              |                             |                             |                |   |
|                  | Techn  | ical Feasibility Except        | tion                       |                        |                              |                                               |                                 |                              |                             |                             |                |   |
| MY TA            | Attest | ations                         | 2                          |                        |                              |                                               |                                 |                              |                             |                             |                |   |
|                  |        | TYPE                           | UNIQUE ID                  | REGION<br>OR LRE       | STATUS                       | REGISTRATION                                  | STANDARD<br>AND REQ             | DUE DATE                     | CREATED BY                  | MODIFIED<br>BY              | MODIFIED<br>ON |   |
| ÷                |        | Mitigation Plan                | 2024-00166                 | MRO                    | Submit as Mitigation Plan    | NCR55555 - test confirm name<br>change in MRO | CIP-002-5.1a R1.                |                              | NCR55555 Entity<br>Editor 1 | MRO Editor 1                | 07/17/2024     |   |
|                  |        | Notice of Completion<br>Letter | 2023-00159   NO2<br>000438 | 23- MRO                | Awaiting your Response       | NCR55555 - test confirm name<br>change in MRO | CIP-002-5.1a R1.                |                              | mariam                      | Admin Admin                 | 02/08/2024     |   |
|                  |        | RFI for Finding                | 2024-00123   RF2<br>000818 | MRO                    | Awaiting your Response       | NCR55555 - test confirm name<br>change in MRO | CIP-002-5.1a R1.                | 06/19/2024<br>Overdue by 211 | MRO Editor 1                | NCR55555 Entity<br>Editor 1 | 07/01/2024     |   |
|                  |        | Mitigating Activities          | 2024-00124                 | MRO                    | Resubmit                     | NCR55555 - test confirm name<br>change in MRO | CIP-002-5.1a R2.                | 07/24/2024                   | NCR55555 Entity<br>Editor 1 | MRO Editor 1                | 07/17/2024     |   |
|                  |        | Compliance<br>Exception Letter | 2023-00159   NO2<br>000603 | MRO                    | Awaiting your Response       | NCR55555 - test confirm name<br>change in MRO | CIP-002-5.1a R1.                | 07/31/2024<br>Overdue by 169 | MRO Editor 1                | MRO Editor 1                | 07/01/2024     |   |
|                  |        | RFI for EA                     | 2023-00159   RF2<br>000829 | MRO                    | Awaiting your Response       | NCR55555 - test confirm name<br>change in MRO | CIP-002-5.1a R1.                | 07/31/2024<br>Overdue by 169 | MRO Editor 1                | MRO Editor 1                | 07/01/2024     |   |
|                  |        | RFI for Mitigation             | 2024-00123   RF2<br>000830 | MRO                    | Awaiting your Response       | NCR55555 - test confirm name<br>change in MRO | CIP-002-5.1a R1.                | 07/31/2024<br>Overdue by 169 | MRO Editor 1                | NCR55555 Entity<br>Editor 1 | 07/02/2024     |   |
|                  |        | Dismissal Letter               | 2024-00216   NO2<br>000611 | 24- MRO                | Awaiting your Response       | NCR55555 - test confirm name<br>change in MRO | CIP-003-8 R1.                   | 11/11/2024<br>Overdue by 66  | MRO Editor 2                | MRO Editor 2                | 11/11/2024     |   |
|                  |        | Audit RFI                      | ME24-00645   RI2<br>000372 | MRO                    | Awaiting your Response       | NCR55555 - test confirm name<br>change in MRO | FAC-008-5 R1.,<br>FAC-008-5 R6. | 12/08/2024<br>Overdue by 39  | MRO Editor 1                | MRO Editor 1                | 11/08/2024     |   |
|                  |        | RFI for Mitigation             | 2024-00218   RF2<br>000853 | MRO                    | Awaiting your Response       | NCR55555 - test confirm name<br>change in MRO | CIP-003-8 R4.                   | 12/11/2024<br>Overdue by 36  | MRO Editor 2                | MRO Editor 2                | 11/11/2024     |   |
|                  |        |                                | PDS2021-002275             | -                      | Renewal Requested            | NCR55555 - test confirm name                  | FAC-003-4                       | 08/23/2025                   | NCR55555 Entity             | MRO Editor 1                | 01/13/2025     |   |

Attestations in Review Tab

Renew Tab

Rescinding an Attestation

Modifying an

Attestation

Active Attestations

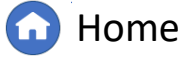

Previous Page Nex

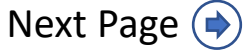

Attestations Tab

### **Active Attestations Tab**

Attestation (SC)

Active Attestations are displayed in the Active Attestations (A) tab. This tab will display all current approved and active Attestations. The list can be filtered by Unique ID, Registration, and Applicable Standard/Requirement by using the Search (B) box. Clicking the toggle button that appears will clear the search filter.

Attestation

Overview

Accessing Align

This tab is intended to provide pertinent information regarding the entity's Active Attestations. It should be noted that sometimes a warning indicator (C) will display for Active Attestations that are approaching renewal (within 30 days) or past the renewal date.

Additionally, entities can also rescind or modify Active Attestations from this tab.

| Attestation                       | s 🗸                                           |                             |                    |                   |              |              |               | Align For Entities       | ~   |
|-----------------------------------|-----------------------------------------------|-----------------------------|--------------------|-------------------|--------------|--------------|---------------|--------------------------|-----|
| -∕- Active Attestations           | s 1- Attestations in Review 1-                | Attestations to Renew       | -1- Inactive Attes | tations           |              |              |               | NCR55555 Entity Editor 1 | G   |
|                                   |                                               |                             |                    |                   |              | B            | Search ID / R | eg / Scope Q             | C   |
| ATTESTATION ID                    | REGISTRATION                                  | APPLICABLE TO               | EFFECTIVE DATE     | DATE LAST RENEWED | RENEWAL DATE | CREATED BY   | MODIFIED BY   | MODIFIED ON              |     |
| PDS2024-000232 -<br>AT24-00000026 | NCR55555 - test confirm name change in MRO    | FAC-003-4<br>(Saskatchewan) | 06/27/2024         | 01/13/202         | 12/27/2024   | MRO Editor 1 | MRO Editor 1  | 01/13/2025               |     |
| PDS2021-002275 -<br>AT24-00000033 | NCR55555 - test confirm name change<br>in MRO | FAC-003-4                   | 08/22/2024         |                   | 8/23/2025    | MRO Editor 1 | MRO Editor 1  | 01/13/2025               |     |
| SC2024-000068 -<br>AT25-00000045  | NCR55555 - test confirm name change<br>in MRO | CIP-008-6 R2.               | 01/7/2025          |                   | 1/7/2026     | MRO Editor 1 | MRO Editor 1  | 01/7/2025                |     |
| SC2024-000068 -<br>AT25-00000046  | NCR55555 - test confirm name change<br>in MRO | PRC-005-6 R5.               | 01/7/2025          |                   | 1/7/2026     | MRO Editor 1 | MRO Editor 1  | 01/7/2025                |     |
|                                   |                                               |                             |                    |                   |              |              |               |                          |     |
|                                   |                                               |                             |                    |                   |              |              |               |                          |     |
|                                   |                                               |                             |                    |                   |              |              |               |                          |     |
|                                   |                                               |                             |                    |                   |              |              |               |                          |     |
|                                   |                                               |                             |                    |                   |              |              |               |                          |     |
|                                   |                                               |                             |                    |                   |              |              |               |                          |     |
| 4 items                           |                                               |                             |                    |                   |              |              |               | K < 1 > ≥ 25             | 5 🗸 |
|                                   |                                               |                             |                    |                   |              |              |               |                          |     |

Attestations in

Review Tab

enew Tab

Rescinding an Attestation

lodifying an

Attestation

Active Attestations

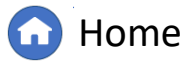

Bulk Renewing

IGN

Attestations Tab

Attestation (PDS)

Creating an

Attestation (SC)

From time to time, it may be necessary for an entity to modify an already Approved Attestation. To make a modification:

Attestation

Overview

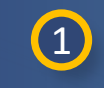

2

Accessing Align

Navigate to the **Attestations in Review** Tab.

Click on the Unique ID to open the Attestation Request record.

| ATTESTATION ID                   | REGISTRATION                                  | APPLICABLE TO               | EFFECTIVE DATE | DATE LAST RENEWED | RENEWAL DATE | CREATED BY   | MODIFIED BY  | MODIFIED ON |
|----------------------------------|-----------------------------------------------|-----------------------------|----------------|-------------------|--------------|--------------|--------------|-------------|
| PDS2024-000232 -<br>AT24-00026   | NCR55555 - test confirm name change<br>in MRO | FAC-003-4<br>(Saskatchewan) | 06/27/2024     | 01/13/2025        | ▲ 12/27/2024 | MRO Editor 1 | MRO Editor 1 | 01/13/2025  |
| PDS2. 02275 -<br>AT24-00000033   | NCR55555 - test confirm name change<br>in MRO | FAC-003-4                   | 08/22/2024     |                   | 8/23/2025    | MRO Editor 1 | MRO Editor 1 | 01/13/2025  |
| SC2024-000068 -<br>AT25-00000045 | NCR55555 - test confirm name change<br>in MRO | CIP-008-6 R2.               | 01/7/2025      |                   | 1/7/2026     | MRO Editor 1 | MRO Editor 1 | 01/7/2025   |
| SC2024-000068 -<br>AT25-00000046 | NCR55555 - test confirm name change in MRO    | PRC-005-6 R5.               | 01/7/2025      |                   | 1/7/2026     | MRO Editor 1 | MRO Editor 1 | 01/7/2025   |

4 items

Active Attestations

Modifying an

Attestation

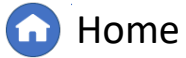

Previous Page Next Page (

XXV

 $\square$ 

K < 1 > > 25 ✔

Inactive Attestations Tab

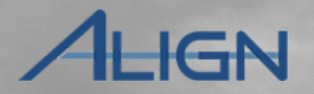

Rescinding an Attestations in Attestation Review Tab

Renew Tab

Attestation (SC)

| 3 |  |
|---|--|
|   |  |

Attestation

Overview

Click the **Create Modification** button.

Attestation (PDS)

An entity may request the following types of modifications:

- Request to add or remove functional registrations to the Attestation;
- Request an early expiration date (must be after today's date and before the region-approved renewal date);
- Request both a change to functional registrations and an early expiration date.

| Attestations       |                | × _                                    |                           |                |                          | Align For Entities       |
|--------------------|----------------|----------------------------------------|---------------------------|----------------|--------------------------|--------------------------|
| ive Attestations   | -1- Attestatio | ons in Review 4 Attestations to Rer    | new Inactive Attestations |                |                          | NCR55555 Entity Editor 1 |
| S2024-000232 - A   | T24-00000      | 026                                    |                           |                |                          | ×                        |
| change Log         |                |                                        |                           |                |                          |                          |
| eneral             |                |                                        |                           |                |                          |                          |
| At                 | testation ID   | AT24-00000026                          |                           | Status         | Active                   |                          |
| F                  | Registration   | NCR55555 - test confirm name change in | MRO                       |                |                          |                          |
| testation Details  |                |                                        |                           |                |                          |                          |
|                    | Function       | TO, GO                                 |                           | Standard       | FAC-003-4 (Saskatchewan) | Ν                        |
| Su                 | ubmitted By    | EE NCR55555 Entity Editor 1            |                           | Requirement    |                          | 20                       |
| S                  | Submit Date    | 06/27/2024                             |                           | Part           | -                        |                          |
| Request R          | Review Date    | 06/27/2024                             |                           | Effective Date | 06/27/2024               |                          |
| Request R          | eviewed By     | ME MRO Editor 1                        |                           | Renewal Date   | 12/27/2024               |                          |
| Submitter C        | comments *     | TEST                                   |                           |                |                          |                          |
| equest Modificatio | on             |                                        |                           |                |                          |                          |
| MODIFICATION REQUE | ST ID          | MODIFICATION TYPE                      | CREATION DATE             | REVIEW DATE    | +<br>STATUS              | Create Modification      |
|                    |                |                                        |                           |                |                          | Undato Concol            |
|                    |                |                                        |                           |                |                          | Upuate Cancel            |

Attestations in

Review Tab

enew Tab

Rescinding an Attestation

Aodifying an

Attestation

Active Attestations

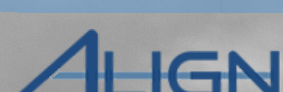

Attestations Tab

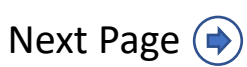

Attestation (SC)

To request a change to the functional registrations for which the Attestation applies to:

Attestation

Overview

Accessing Align

2

3

4

- Click the **Function** bubble to display the Function field for update.
- In the **Function** field, either remove functional registrations by clicking the **"X"(A)** or add functional registrations by clicking the **dropdown arrow (B)** and select the functions you wish to add.
- Provide a detailed justification in the **Comment** textbox. The Regional Entity will review this information when determining whether to approve or disapprove the modification.

Click Update.

| 2024-000232 - A At | testation                      |                                                                                                    |                                                |                                              | ××××      | ĸ |
|--------------------|--------------------------------|----------------------------------------------------------------------------------------------------|------------------------------------------------|----------------------------------------------|-----------|---|
| view Change Log Ov | erview                         |                                                                                                    |                                                |                                              |           |   |
| neral A            | ttestation Details             |                                                                                                    |                                                |                                              |           |   |
| At                 | Registration                   | NCR55555 - test confirm name change in MRO                                                                              | Attestation ID AT24-00                         | 000026                                       |           |   |
| F                  | Function                       | G0, T0                                                                                                    | Renewal Date 12/27/20                          | 024                                          |           |   |
| estation Details   | Submitted By                   | E NCR55555 Entity Editor 1                                                                                              | Standard FAC-003                               | -4 (Saskatchewan)                            |           |   |
|                    | Submit Date                    | 06/27/2024                                                                                                    | Requirement -                                  |                                              |           |   |
| SL                 |                                | Ş                                                                                                    | Part -                                         |                                              |           |   |
| s                  | Submitter Comments             | TEST                                                                                                    |                                                |                                              |           |   |
| Request F          |                                |                                                                                                    |                                                |                                              |           |   |
| A Request R        | ttestation Modification Reques | st                                                                                                    |                                                |                                              |           |   |
| Submitter C        |                                | Value will be generated>                                                                                                |                                                |                                              |           |   |
| oubmitter          | Modification Type *            | Function      Early Expiration Date      Function and                                                                   | Date                                           |                                              |           |   |
| quest Modificatic  | Status I                       | Modification Request                                                                                                    |                                                |                                              |           |   |
|                    |                                | to submitting an updated Attestation to change related in the request to update functions on this Attestation until the | registered functions, please ensure any active | Periodic Data Submittals are submittals CEA. | ication O |   |
| DDIFICATION REQUE  | Function                       |                                                                                                    |                                                |                                              |           |   |
|                    | Comment                        |                                                                                                    |                                                | o. ∥ ⊞                                       |           |   |
|                    |                                |                                                                                                    |                                                |                                              |           |   |
|                    | 3                              |                                                                                                    |                                                |                                              |           |   |

Attestations in

Review Tab

enew Tab

Rescinding an Attestation

Aodifying an

Attestation

Active Attestations

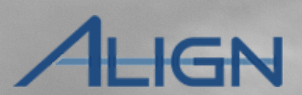

Attestations Tab

Bulk Renewing

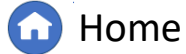

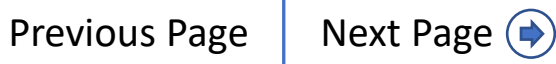

Attestation (SC)

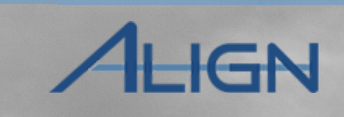

Attestations Tab

To request an early expiration date for an Attestation:

Attestation

Overview

Accessing Align

(1)

3

Click the **Early Expiration Date** bubble to bring up the Early Expiration Date field.

Attestation (PDS)

- Select an **Early Expiration Date** 2 between today's date and the current renewal date (shown in the Attestation Details).
  - Provide a detailed justification in the **Comment** textbox. The Regional Entity will review this information when determining whether to approve or disapprove the modification.
- Click **Update**. (4)

| tion Details             |                                                                                                    |                                                                                                    |                                                                                                    |                                                                                                    |
|--------------------------|----------------------------------------------------------------------------------------------------|----------------------------------------------------------------------------------------------------|----------------------------------------------------------------------------------------------------|----------------------------------------------------------------------------------------------------|
| tion Details             |                                                                                                    |                                                                                                    |                                                                                                    | 100                                                                                                    |
|                          |                                                                                                    |                                                                                                    |                                                                                                    |                                                                                                    |
| Registration             | NCR55555 - test confirm name change in MRO                                                                                                    | Attestation ID AT24-00000026                                                                                                    |                                                                                                    |                                                                                                    |
| Function                 | G0, T0                                                                                                    | Renewal Date 12/27/2024                                                                                                    |                                                                                                    |                                                                                                    |
| Submitted By             | EE NCR55555 Entity Editor 1                                                                                                    | Standard FAC-003-4 (Saskatchewan)                                                                                                    |                                                                                                    |                                                                                                    |
| Submit Date              | 06/27/2024                                                                                                    | Requirement -                                                                                                    |                                                                                                    |                                                                                                    |
|                          |                                                                                                    | Part -                                                                                                    |                                                                                                    |                                                                                                    |
| Submitter Comments       | TEST                                                                                                    |                                                                                                    |                                                                                                    |                                                                                                    |
|                          |                                                                                                    |                                                                                                    |                                                                                                    |                                                                                                    |
| tion Modification Reques | st                                                                                                    |                                                                                                    |                                                                                                    |                                                                                                    |
| Attestation Review ID    | <pre></pre> <pre></pre> <pre> </pre> <pre> </pre> <pre> </pre> <pre> </pre>                                                                                                    |                                                                                                    |                                                                                                    |                                                                                                    |
| Modification Type *      | Function     Early Expiration Date     Function and Date                                                                                                    |                                                                                                    |                                                                                                    |                                                                                                    |
| Status I                 | Modification Request                                                                                                    |                                                                                                    | _                                                                                                    |                                                                                                    |
| Early Expiration Date    | 12/27/2024                                                                                                    |                                                                                                    | ×                                                                                                    | O                                                                                                    |
| Comment                  | 問うでH1 H2 H3 B Z & U Љ ⇔ 目                                                                                                    | ≣ ≌ % ∞ ⊘ {} !!                                                                                                    |                                                                                                    |                                                                                                    |
| 3                        |                                                                                                    |                                                                                                    |                                                                                                    |                                                                                                    |
|                          |                                                                                                    |                                                                                                    |                                                                                                    |                                                                                                    |
|                          | Registration<br>Function<br>Submitted By<br>Submit Date<br>Submitter Comments<br>ion Modification Review ID<br>Modification Type *<br>Status I<br>Early Expiration Date<br>Comment | Registration   NCR55555 - test confirm name change in MRO   Function 60, T0   Submitted By iii) NCR55555 Entity Editor 1   Submit Date 06/27/2024   Submitter Comments   TEST   Innotion Review ID Value   Value erated>   Modification Review ID Value   Function erated>   Modification Review ID Value   Function Early Expiration Date   Status Modification Request   Early Expiration Date 12/27/2024   Comment   iii) C H1   H2 H3   B Z   Status Subdification Request | Registration NCR5555 - test confirm name change in MRO Attestation ID AT24-0000026   Function 60, T0 Renewal Date 12/27/2024   Submitted By © NCR55555 Entity Editor 1 Standard FAC-003-4 (Saskatchewan)   Submit Date 0/27/2024 Requirement -   Submitter Comments TEST Part -   Attestation Review ID   Value Comment Comment Comment   Status Modification Request Modification Request   Early Expiration Date   12/27/2024 Comment 12/27/2024 | Registration NCR55555-test confirm name change in MRO Attestation D. AT240000026   Function GO, TO Renewal Date 12/27/2024   Submitted By ©NCR55555 Entity Editor 1 Standard FAC-0034 (Saskatchewan)   Submitted By ©NCR572024 Requirement -   Bart - Bart -   Submitter Comments TEST Test Statis Modification Request Enty Expiration Date () Punctour © Early Expiration Date () Function and Date () Comment 12/27/2024 * * </td |

Attestations in

Review Tab

enew Tab

Rescinding an Attestation

Aodifying an

Attestation

Active Attestations

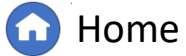

**Previous Page** 

Next Page (

Attestation (SC)

To request both a change to the functional registration and the expiration date of an Attestation:

Attestation

Overview

Accessing Align

- Click the **Function and Date** bubble to bring up the Function and Date fields.
- 2 In the **Function** field, either remove functional registrations by clicking the **"X"(A)** or add functional registrations by clicking the **dropdown arrow (B)** and select the functions you wish to add.
- 3 Select an **Early Expiration Date** between today's date and the current renewal date.
- Provide a detailed justification in the Comment textbox. The Regional Entity will review this information when determining whether to approve or disapprove the modification.

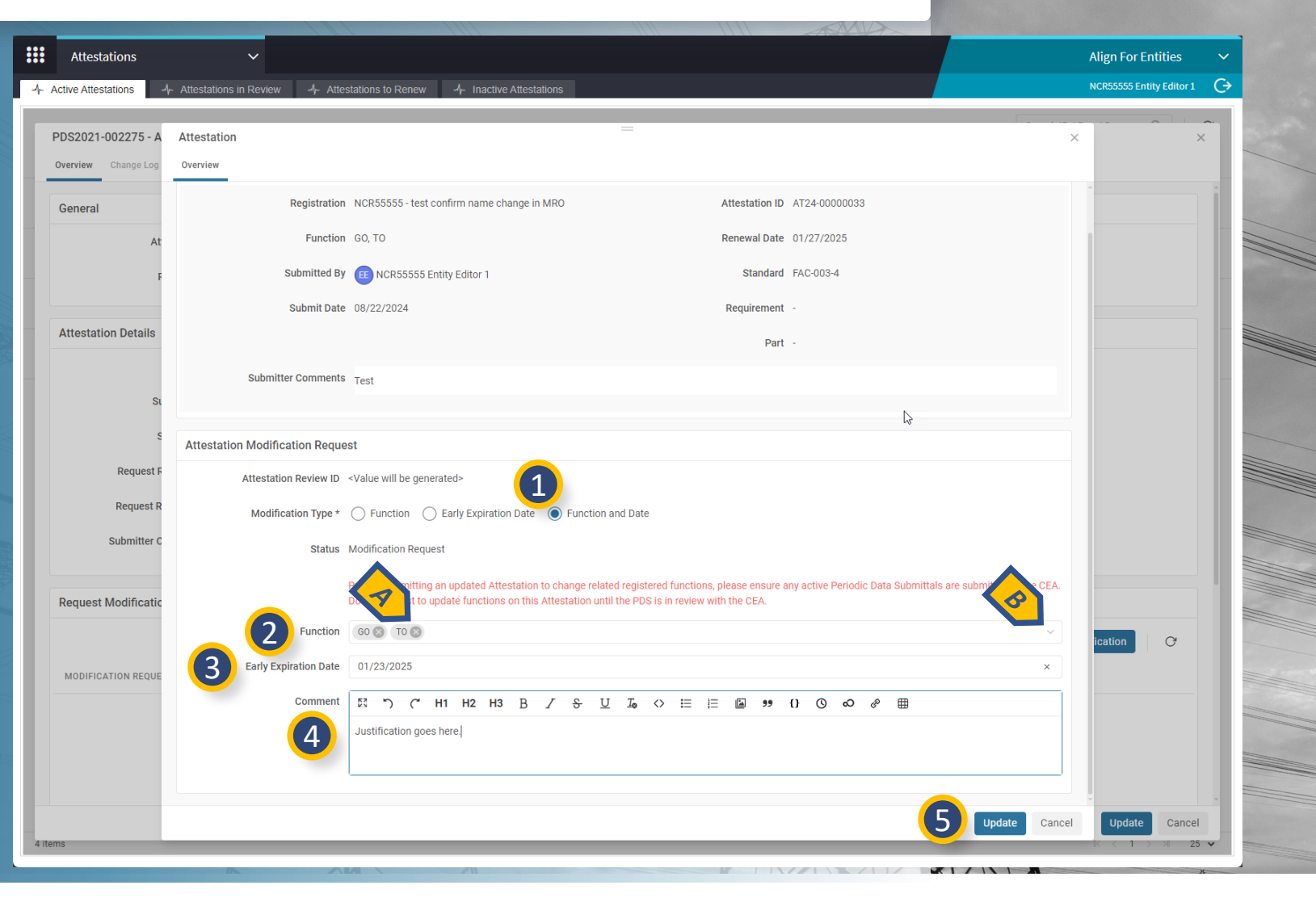

Home

Attestations in

Review Tab

enew Tab

Previous Page

Attestations Tab

IGN

Next Page ()

Rescinding an

Attestation

lodifying an

Attestation

Active Attestations

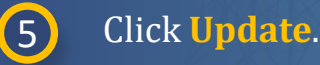

Attestation (SC)

Upon submittal of the modification request, it will populate in the Attestation record's **Request Modification (A)** section. This section will display the status of the Modification Request. All current and previous Modification Requests are displayed here.

Attestation

Overview

Accessing Align

*Notice:* Until approval, the Attestation will remain unchanged. The unmodified version of the Attestation will remain active. If approved, the modifications will be applied to the Active Attestation.

The only location to view the status of Modification Requests is within the Attestation record itself. Modification requests do not separately appear on the Attestations in Review tab.

| Attestations ~                 |                                 |                          |                           | A                    | ign For Entities       |   |
|--------------------------------|---------------------------------|--------------------------|---------------------------|----------------------|------------------------|---|
| tive Attestations              | w -4- Attestations to Renew     | 4- Inactive Attestations |                           | No                   | R55555 Entity Editor 1 | ( |
| DS2021-002275 - AT24-0000033   |                                 |                          |                           |                      |                        | ~ |
| verview Change Log             |                                 |                          |                           |                      |                        |   |
|                                |                                 |                          |                           |                      |                        |   |
| General                        |                                 |                          |                           |                      |                        |   |
| Attestation ID AT24-00000      | 033                             |                          | Status Active             |                      |                        |   |
| Registration NCR55555 -        | test confirm name change in MRO |                          |                           |                      |                        |   |
| Attestation Details            |                                 |                          |                           |                      |                        |   |
| Function GO, TO                |                                 |                          | Standard FAC-003-4        |                      |                        |   |
| Submitted By EE NCR55          | 555 Entity Editor 1             |                          | Requirement -             |                      |                        |   |
| Submit Date 08/22/2024         |                                 |                          | Part -                    |                      |                        |   |
| Request Review Date 08/23/2024 |                                 |                          | Effective Date 08/22/2024 |                      |                        |   |
| Request Reviewed By ME MRO E   | ditor 1                         |                          | Renewal Date 01/27/2025   |                      |                        |   |
| Submitter Comments * Test      |                                 |                          |                           |                      |                        |   |
| Request Modification           |                                 |                          |                           |                      |                        |   |
|                                |                                 | 5                        |                           | + Create Modifi      | cation O               |   |
| MODIFICATION REQUEST ID        | MODIFICATION TYPE               | CREATION DATE            | REVIEW DATE               | STATUS               |                        |   |
| 2025-00002                     | Function and Date               | 01/16/2025               |                           | Modification Request |                        |   |
|                                |                                 |                          |                           |                      |                        |   |
|                                |                                 |                          |                           |                      | Update Cancel          |   |
| s                              |                                 |                          |                           | 1                    | < 1 > > 25             | ~ |

**Home** 

Attestations in

Review Tab

enew Tab

Rescinding an Attestation

Aodifying an

Attestation

Active Attestations

**Previous Page** 

Bulk Renewing

IGN

Attestations Tab

# **Rescinding an Attestation**

Attestation (PDS)

Creating an

Attestation (SC)

From time to time, it may be necessary for an entity to rescind an approved Attestation that is no longer needed. To rescind an Attestation:

Attestation

Overview

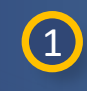

2

Accessing Align

Navigate to the Active Attestations Tab.

Click on a **Unique ID** to open the Attestation Request record.

| :::      | Attestation                     | ns 🗸 🗸                                        |                             |                   |                   |              |              |                | Align For Entities       | ~ |
|----------|---------------------------------|-----------------------------------------------|-----------------------------|-------------------|-------------------|--------------|--------------|----------------|--------------------------|---|
| 4        | Active Attestation              | s Attestations in Review                      | Attestations to Renew       | -/- Inactive Atte | stations          |              |              |                | NCR55555 Entity Editor 1 | G |
|          |                                 | -                                             |                             |                   |                   |              |              | Search ID / Re | g / Scope Q              | G |
| ΑT       | TTESTATION ID                   | REGISTRATION                                  | APPLICABLE TO               | EFFECTIVE DATE    | DATE LAST RENEWED | RENEWAL DATE | CREATED BY   | MODIFIED BY    | MODIFIED ON              |   |
| PI<br>A1 | DS2024-000232 -<br>T24-00000026 | 2555 - test confirm name change               | FAC-003-4<br>(Saskatchewan) | 06/27/2024        | 01/13/2025        | ▲ 12/27/2024 | MRO Editor 1 | MRO Editor 1   | 01/13/2025               |   |
| PI<br>A1 | DS2021-002275 -<br>T24-00000033 | NCR55555 - test confirm name change<br>in MRO | FAC-003-4                   | 08/22/2024        |                   | 8/23/2025    | MRO Editor 1 | MRO Editor 1   | 01/13/2025               |   |
| S(<br>AT | C2024-000068 -<br>T25-00000045  | NCR55555 - test confirm name change in MRO    | CIP-008-6 R2.               | 01/7/2025         |                   | 1/7/2026     | MRO Editor 1 | MRO Editor 1   | 01/7/2025                |   |
| S(<br>A1 | C2024-000068 -<br>T25-00000046  | NCR55555 - test confirm name change in MRO    | PRC-005-6 R5.               | 01/7/2025         |                   | 1/7/2026     | MRO Editor 1 | MRO Editor 1   | 01/7/2025                |   |
|          |                                 |                                               |                             |                   |                   |              |              |                |                          |   |

Attestations in Review Tab

Renew Tab

Rescinding an Attestation

Modifying an

Attestation

4 items

Active Attestations

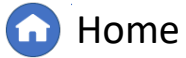

ing an Bulk ation At Inactive Attestations Tab

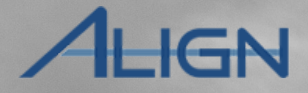

K < 1 > >I 25 🗸

Next Page (

 $\square$ 

XXV

## **Rescinding an Attestation**

Attestation (PDS)

Attestation (SC)

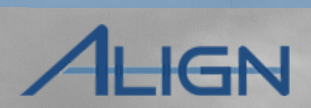

Attestations Tab

3 Navigate to the **Rescind** Attestation section.

(4) Click Rescind.

Attestation

Overview

Accessing Align

**5** Click **Update**.

*Notice:* Upon clicking **Update**, the Attestation will become Inactive and future PDS or SC activities will be sent to the Registered Entity. The rescinded Attestation will now be listed on the **Inactive Attestations** tab.

| Attestations                  | ~                                |                           |             |        | Align For Entities       |
|-------------------------------|----------------------------------|---------------------------|-------------|--------|--------------------------|
| ive Attestations              | Review -4- Attestations to Renew | -/- Inactive Attestations |             |        | NCR55555 Entity Editor 1 |
| /S2024-000232 - AT24-00000026 |                                  |                           |             |        |                          |
| erview Change Log             |                                  |                           |             |        |                          |
| Submitter Comments * TEST     | T                                |                           |             |        |                          |
| equest Modification           |                                  |                           |             |        |                          |
|                               |                                  |                           |             | + 0    | Create Modification      |
| MODIFICATION REQUEST ID       | MODIFICATION TYPE                | CREATION DATE             | REVIEW DATE | STATUS |                          |
|                               |                                  | No data to disp           | lay         |        |                          |
|                               |                                  |                           |             |        |                          |
|                               |                                  |                           |             |        |                          |
|                               |                                  |                           |             |        |                          |
|                               |                                  |                           |             |        |                          |
|                               |                                  |                           |             |        |                          |
|                               |                                  |                           |             |        |                          |
|                               |                                  |                           |             |        |                          |
|                               |                                  | N                         |             |        |                          |
|                               |                                  | 12                        |             |        |                          |
|                               |                                  |                           |             |        |                          |
|                               |                                  |                           |             |        |                          |
|                               |                                  |                           |             |        |                          |
| enewal Request Overview       |                                  |                           |             |        | ~                        |
|                               |                                  |                           |             |        |                          |
| escind Attestation            |                                  |                           |             |        |                          |
| tion *                        |                                  |                           |             |        |                          |
| Rescind No Action             |                                  |                           |             |        |                          |
|                               |                                  |                           |             |        |                          |
|                               |                                  |                           |             |        |                          |
|                               |                                  |                           |             |        |                          |
|                               |                                  |                           |             |        | Update Cance             |

Attestations in Review Tab

Renew Tab

Rescinding an Attestation

Aodifying an

Attestation

Active Attestations

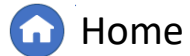

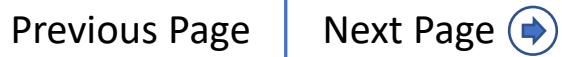

#### **Attestations in Review Tab**

Attestation (SC)

Attestations pending review are displayed in the **Attestations in Review (A)** tab. This tab will display all current requests related to new or existing Attestations. The list can be filtered by Unique ID, Registration, and Applicable Standard/Requirement by using the **Search** (B) box. Clicking the toggle button that appears will clear the search filter.

Attestation

Overview

*Notice:* There are no actions that can be taken from the **Attestations in Review** tab. If it is determined that an Attestation Request is no longer needed, reach out to your Regional Entity for guidance.

|      |                                    |                                                  |                          |               | A REAL PROVIDENT |                    |                          |   |
|------|------------------------------------|--------------------------------------------------|--------------------------|---------------|------------------|--------------------|--------------------------|---|
| ///  | Attestations                       | ~                                                |                          |               |                  |                    | Align For Entities       | ~ |
|      | -Active A                          | - Attestations in Review → Attestations to Renew | -/ Inactive Attestations |               |                  |                    | NCR55555 Entity Editor 1 | G |
|      |                                    |                                                  |                          |               |                  | B                  | ID / Reg / Scope Q       | G |
|      | ATTESTATION ID                     | REGISTRATION                                     | APPLICABLE TO            | CREATION DATE | DAYS OPEN        | ATTESTATION STATUS | STATUS                   |   |
| 1111 | PDS2024-000444 - AT25-<br>00000038 | NCR55555 - test confirm name change in MRO       | PRC-023-4 R5.            | 01/14/2025    | 2                | Requested          | Inactive                 |   |
|      | SC2024-000068 - AT24-<br>00000037  | NCR55555 - test confirm name change in MRO       | FAC-003-4 R1.            | 11/15/2024    | 62               | Requested          | Inactive                 |   |
|      | SC2024-000068 - AT25-<br>00000047  | NCR55555 - test confirm name change in MRO       | FAC-003-4 R2.            | 01/16/2025    | 0                | Requested          | Inactive                 |   |
|      |                                    |                                                  |                          |               |                  |                    |                          |   |

2

Attestations in

Review Tab

enew Tab

Rescinding an Attestation

Aodifying an

Attestation

Active Attestations

3 items

 $\mathbb{K} \ < \ 1 \ > \ \mathbb{M} \ 25 \ \checkmark$ 

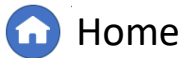

XXV

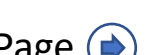

Attestations Tab

#### **Attestations to Renew Tab**

Attestation (SC)

Attestations pending renewal are displayed in the **Attestations to Renew (A)** tab. This tab will display all Attestation Renewal requests. The list can be filtered by Unique ID, Registration, and Applicable Standard/Requirement by using the **Search (B)** box. Clicking the toggle button that appears will clear the search filter.

Attestation (PDS)

Attestation

Overview

Accessing Align

On this tab, the entity will be able to renew a single Attestation or perform bulk renewal of multiple Attestations at one time.

| _ |                                   |                                               |                             |                |                      | AXXXX                |        |                         |                        |      |
|---|-----------------------------------|-----------------------------------------------|-----------------------------|----------------|----------------------|----------------------|--------|-------------------------|------------------------|------|
|   | Attestations                      | ~                                             |                             |                |                      |                      |        |                         | Align For Entities     | ~    |
| 4 | Active Attestations               | 1- Attestations I                             | stations to Renew           |                |                      |                      |        |                         | NCR55555 Entity Editor | ı Ç→ |
|   |                                   |                                               |                             |                |                      |                      | B      | Search ID / Reg / Scope | Q (2)                  | G    |
|   | ATTESTATION ID                    | REGISTRATION                                  | APPLICABLE TO               | EFFECTIVE DATE | CURRENT RENEWAL DATE | PENDING RENEWAL DATE | ACTION | MODIFIED BY             | MODIFIED ON            |      |
|   | PDS2024-000232 -<br>AT24-00000026 | NCR55555 - test confirm name change<br>in MRO | FAC-003-4<br>(Saskatchewan) | 06/27/2024     | 12/27/2024           | 01/31/2026           | RENEW  | MRO Editor 1            | 01/16/2025             |      |
|   | PDS2021-002275 -<br>AT24-00000033 | NCR55555 - test confirm name change<br>in MRO | FAC-003-4                   | 08/22/2024     | 01/27/2025           | 01/31/2026           | RENEW  | MRO Editor 1            | 01/16/2025             |      |
|   |                                   |                                               |                             |                |                      |                      |        |                         |                        |      |

6

🕜 Home

Attestations in

Review Tab

enew Tab

Attestations Tab

IGN

 $\mathbb{K}$  < 1 >  $\mathbb{N}$ 

XAL

**Previous Page** 

25

Next Page (

Rescinding an Attestation

Aodifying an

Attestation

2 items

Active Attestations

## **Renewing an Attestation**

Attestation (SC)

Active Attestations

2 items

Periodically, Attestations will require a renewal. When the Regional Entity requests a renewal, it can be found on the Attestations to Renew tab. To renew a single Attestation:

Attestation (PDS)

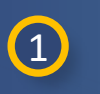

Accessing Align

Navigate to the **Attestations to Renew** tab.

2 Identify the Unique ID for the Attestation to be renewed.

Attestation

Overview

- 3
- In the Action column click Renew.

|      | Attestations                     | ~                                             | 1                           |                             |                      |                      |        |                         | Align For Entities       | ~     |
|------|----------------------------------|-----------------------------------------------|-----------------------------|-----------------------------|----------------------|----------------------|--------|-------------------------|--------------------------|-------|
| -1-1 | Active Attestations              |                                               | stations to Renew           | -     Inactive Attestations |                      |                      |        |                         | NCR55555 Entity Editor 1 | G     |
|      |                                  |                                               |                             |                             |                      |                      |        | Search ID / Reg / Scope | e Q (2)                  | O     |
|      | ATTESTATION ID                   | REGISTRATION                                  | APPLICABLE TO               | EFFECTIVE DATE              | CURRENT RENEWAL DATE | PENDING RENEWAL DATE | ACTION | MODIFIED BY             | MODIFIED ON              |       |
|      | PDS2024-000232 -<br>AT24-0000026 | NCR55555 - test confirm name change<br>in MRO | FAC-003-4<br>(Saskatchewan) | 06/27/2024                  | 12/27/2024           | 01/31/2026           | RENEW  | MRO Editor 1            | 01/16/2025               |       |
|      | PDS 275 -<br>AT24-00000033       | NCR55555 - test confirm name change<br>in MRO | FAC-003-4                   | 08/22/2024                  | 01/27/2025           | 01/31/2026           | RENEW  | MRO Editor 1            | 01/16/2025               |       |
|      |                                  |                                               |                             |                             |                      |                      |        |                         |                          |       |
|      |                                  |                                               |                             |                             |                      |                      |        |                         |                          |       |
|      |                                  |                                               |                             | Ν                           |                      |                      |        |                         |                          |       |
|      |                                  |                                               |                             | hi                          |                      |                      |        |                         |                          |       |
|      |                                  |                                               |                             |                             |                      |                      |        |                         |                          |       |
|      |                                  |                                               |                             |                             |                      |                      |        |                         |                          |       |
|      |                                  |                                               |                             |                             |                      |                      |        |                         |                          |       |
|      |                                  |                                               |                             |                             |                      |                      |        |                         |                          |       |
|      |                                  |                                               |                             |                             |                      |                      |        |                         |                          |       |
|      |                                  |                                               |                             |                             |                      |                      |        |                         |                          | 11 cr |
|      |                                  |                                               |                             |                             |                      |                      |        |                         |                          |       |
|      |                                  |                                               |                             |                             |                      |                      |        |                         |                          |       |

Attestations in Review Tab

Renew Tab

Rescinding an Attestation

Aodifying an

Attestation

Home | ( Previous Page

XXT

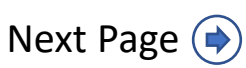

K < 1 > > ≥ 25 ¥

**Attestations Tab** 

## **Renewing an Attestation**

Attestation (SC)

Click either the **Yes** or **No** bubble depending on if you wish to renew the Attestation or not.

Add a comment to the **Entity Comments** field.

Click Update.

Attestation

Overview

Accessing Align

4

5

6

Notice: The user can click the **dropdown arrow (A)** to the right of **Attestation Details** to see relevant information about the Attestation being renewed.

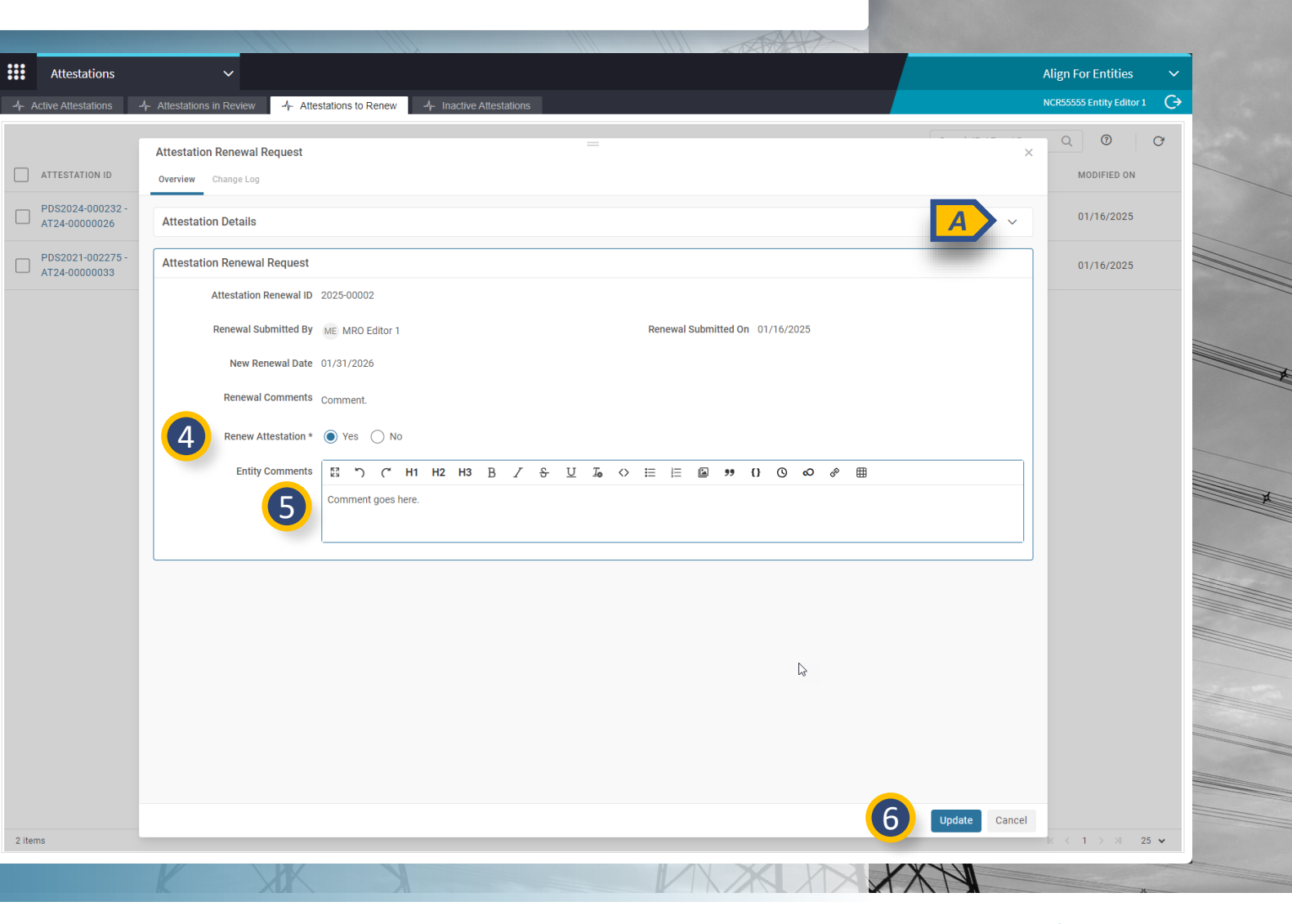

Rescinding an Attestation

Aodifying an

Attestation

Attestations in

Review Tab

enew Tab

Active Attestations

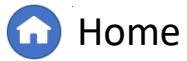

Previous Page Next Page 🄶

Attestations Tab

AHGN

Creating an

Attestation (SC)

To renew multiple Attestations in bulk and at one time:

Attestation (PDS)

Attestation

Overview

1

Navigate to the **Attestations to Renew** tab.

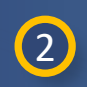

3

Identify the **Unique ID(s)** for the Attestation(s) to bulk renew.

Click the **Bulk Renew** button that appears in the upper right corner.

|    | Attestations                    | ~                                             | 1)                          |                           |                      |                      |                        |              | Align For Entities       | ~ |
|----|---------------------------------|-----------------------------------------------|-----------------------------|---------------------------|----------------------|----------------------|------------------------|--------------|--------------------------|---|
| -1 | Active Attestations             | - Attestations in Review Attest               | stations to Renew           | -/- Inactive Attestations |                      |                      |                        |              | NCR55555 Entity Editor 1 | G |
| 2  | items selected                  |                                               |                             |                           |                      |                      | Search ID / Reg / Scop | <u>م</u>     | + Bulk Renew             | Ю |
|    | ATTESTATION ID                  | REGISTRATION                                  | APPLICABLE TO               | EFFECTIVE DATE            | CURRENT RENEWAL DATE | PENDING RENEWAL DATE | ACTION                 | MODIFIED BY  | MODIFIED ON              |   |
|    | PDS2024-000232 -<br>AT24-000026 | NCR55555 - test confirm name change<br>in MRO | FAC-003-4<br>(Saskatchewan) | 06/27/2024                | 12/27/2024           | 01/31/2026           | RENEW                  | MRO Editor 1 | 01/16/2025               |   |
|    | PDS 2.275 -<br>AT24-00000033    | NCR55555 - test confirm name change<br>in MRO | FAC-003-4                   | 08/22/2024                | 01/27/2025           | 01/31/2026           | RENEW                  | MRO Editor 1 | 01/16/2025               |   |

Attestations in Review Tab

Renew Tab

Rescinding an Attestation

Aodifying an

Attestation

Active Attestations

2 items

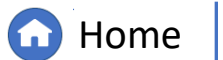

on Attes

Inactive Attestations Tab

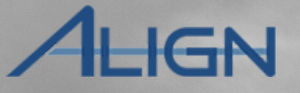

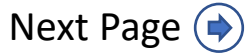

K < 1 > > 25 ♥

XXN

## **Bulk Renewing Attestations**

Attestation (SC)

4

Accessing Align

Confirm the Attestations to include in the bulk Renew by clicking the checkbox next to each Attestation ID.

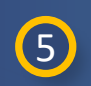

In the **Action** field, click either Submit or No Action bubble.

6

7

- Add a comment to the **Entity Comments** field.
- Click Update.

Attestation

Overview

*Notice:* Once the bulk renew is submitted. the Attestations will go to the Regional Entity for review and approval. Upon approval, the renewal date will be updated in Align.

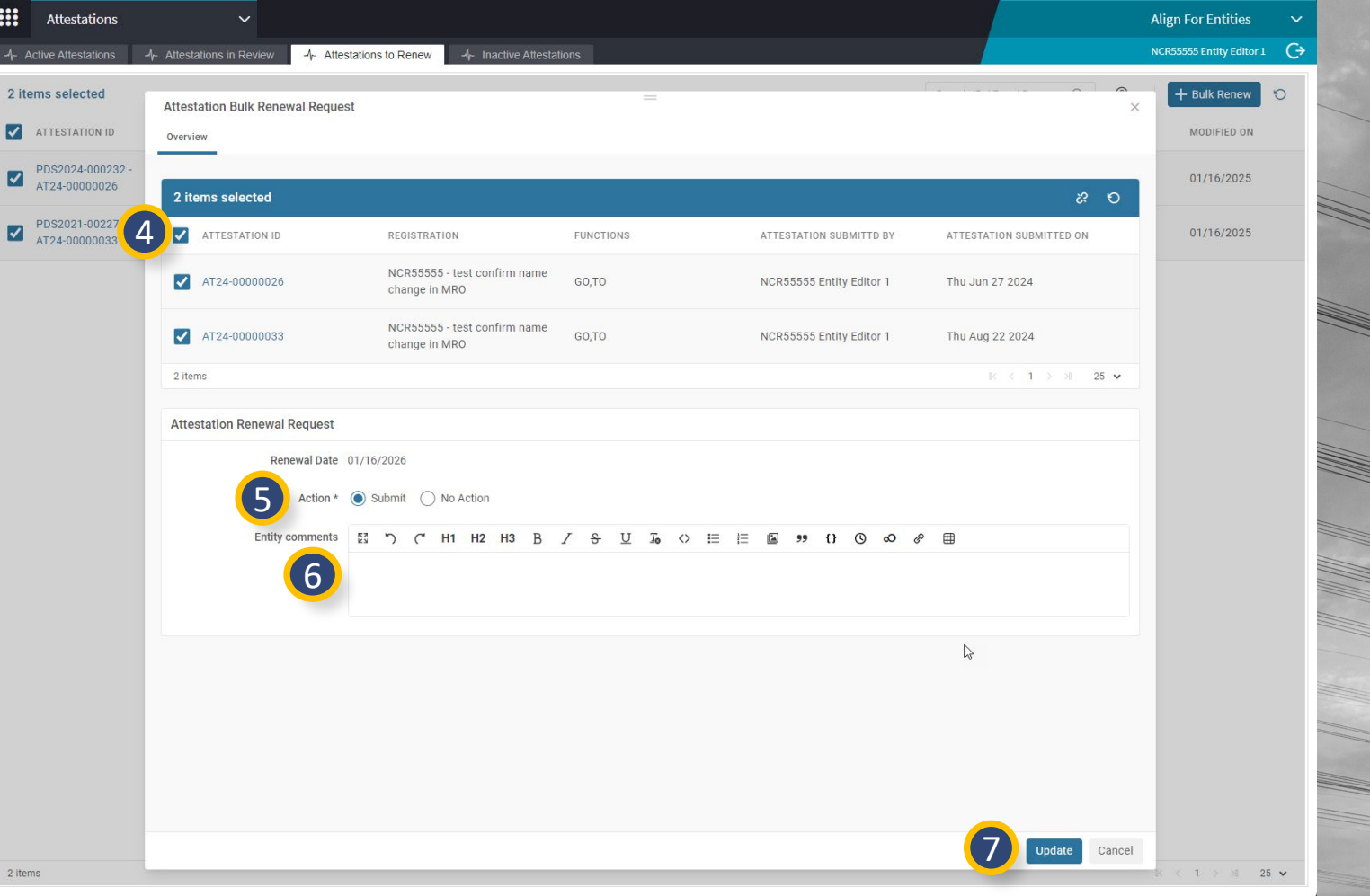

Rescinding an Attestation

Attestations in

Review Tab

enew Tab

Aodifying an

Attestation

Active Attestations

....

~

2 items

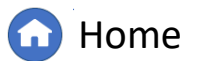

Next Page (

Previous Page

Bulk Renewing

IGN

Attestations Tab

Attestation (SC)

Inactive Attestations are displayed in the **Inactive Attestations (A)** tab. This tab will display all Inactive Attestations. The list can be filtered by Unique ID, Registration, and Applicable Standard/Requirement by using the Filters.

To use a filter:

Attestation

Overview

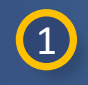

Accessing Align

Click on the **dropdown** in the column you wish to filter on.

- 2
- Navigate down to **Filters**.

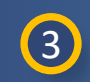

Type in the value you wish to filter on in the **textbox**.

*Notice:* The reason for why an Attestation is inactive will be displayed in the **Reason (B)** column. This will be listed as either Disapproved, Rescinded, or Expired.

|                                  |                                                                  |                       |            | AT 19       |                          |                             |                 |   |
|----------------------------------|------------------------------------------------------------------|-----------------------|------------|-------------|--------------------------|-----------------------------|-----------------|---|
| Attestations                     | ×                                                                |                       |            |             |                          | Align Fo                    | r Entities      |   |
| -A- Active Attestations -A- Atte | testations in Review 🖌 Attestations                              | Inactive Attestations |            |             |                          | NCR55555                    | Entity Editor 1 | G |
| MY EXPIRED, RESCI                | DISAPPROVED ATTESTATIONS                                         |                       |            |             |                          |                             |                 |   |
|                                  | REGISTRATION                                                     | APPLICABLE TO         |            | REASON      | CREATED BY               | MODIFIED<br>BY              | MODIFIED<br>ON  |   |
| - AT24-0000012                   | ↑ <sup>A</sup> <sub>Z</sub> Sort Ascending rm name change in MRO | FAC-003-4             |            | Disapproved | NCR55555 Entity Editor 1 | MRO Editor 1                | 06/18/2024      |   |
| - AT24-00000019                  | L <sup>A</sup> <sub>Z</sub> Sort Descending m name change in MRO | PRC-023-4 R5.         |            | Disapproved | NCR55555 Entity Editor 1 | MRO Editor 1                | 06/24/2024      |   |
| - AT24-0000003                   | Columns                                                          | FAC-003-4             |            | Disapproved | NCR55555 Entity Editor 1 | MRO Editor 1                | 06/17/2024      |   |
| - AT24-00000005                  |                                                                  | ter Filter Text       |            | Disapproved | NCR55555 Entity Editor 1 | MRO Editor 1                | 06/17/2024      |   |
| - AT24-00000004                  | NCR55555 - test confirm name change in MRO                       | FAC-003-4             | 06/17/2024 | Rescinded   | NCR55555 Entity Editor 1 | NCR55555 Entity<br>Editor 1 | 06/17/2024      |   |
| - AT24-00000006                  | NCR55555 - test confirm name change in MRO                       | FAC-003-4             | 06/17/2024 | Rescinded   | NCR55555 Entity Editor 1 | NCR55555 Entity<br>Editor 1 | 06/17/2024      |   |
| - AT24-00000007                  | NCR55555 - test confirm name change in MRO                       | FAC-003-4             | 06/18/2024 | Rescinded   | NCR55555 Entity Editor 1 | NCR55555 Entity<br>Editor 1 | 06/18/2024      |   |
| - AT24-00000013                  | NCR55555 - test confirm name change in MRO                       | FAC-003-4             | 06/20/2024 | Rescinded   | NCR55555 Entity Editor 1 | NCR55555 Entity<br>Editor 1 | 06/20/2024      |   |
| - AT24-00000018                  | NCR55555 - test confirm name change in MRO                       | FAC-003-4             | 06/24/2024 | Rescinded   | NCR55555 Entity Editor 1 | NCR55555 Entity<br>Editor 1 | 06/24/2024      |   |
| - AT24-0000020                   | NCR55555 - test confirm name change in MRO                       | FAC-003-4             | 06/26/2024 | Rescinded   | NCR55555 Entity Editor 1 | NCR55555 Entity<br>Editor 1 | 06/26/2024      |   |
| PDS2024-001130 - AT24-00000022   | NCR55555 - test confirm name change in MRO                       | FAC-003-4             | 06/27/2024 | Rescinded   | NCR55555 Entity Editor 1 | NCR55555 Entity<br>Editor 1 | 06/27/2024      |   |
| PDS2024-000444 - AT24-00000023   | NCR55555 - test confirm name change in MRO                       | PRC-023-4 R5.         | 01/14/2025 | Rescinded   | NCR55555 Entity Editor 1 | NCR55555 Entity<br>Editor 1 | 01/14/2025      |   |

Attestations in

Review Tab

enew Tab

Rescinding an

Attestation

lodifying an

Attestation

#### Page 1 of 1 🕨 🔰 😂

Active Attestations

INSTRUCTIONS

The Attestations above have either expired, been voluntarily rescinded, or disapproved when requested

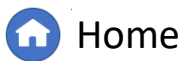

Attestations Tab

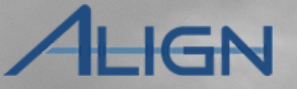

Bulk Renewing

Next Page ()

XXV

# **Appendix: Revision History**

Attestation (PDS)

Attestation

Overview

Accessing Align

Creating an Attestation (SC)

| Revision Date | Brief Description of Updates                     |
|---------------|--------------------------------------------------|
| July 2025     | Initial Release of Attestation Module User Guide |

Active Attestations

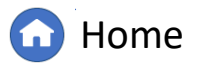

Attestations in Review Tab

Attestations to

Renew Tab

Rescinding an Attestation

Modifying an Attestation

Previous Page

ALIGN

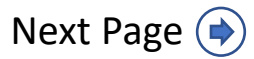